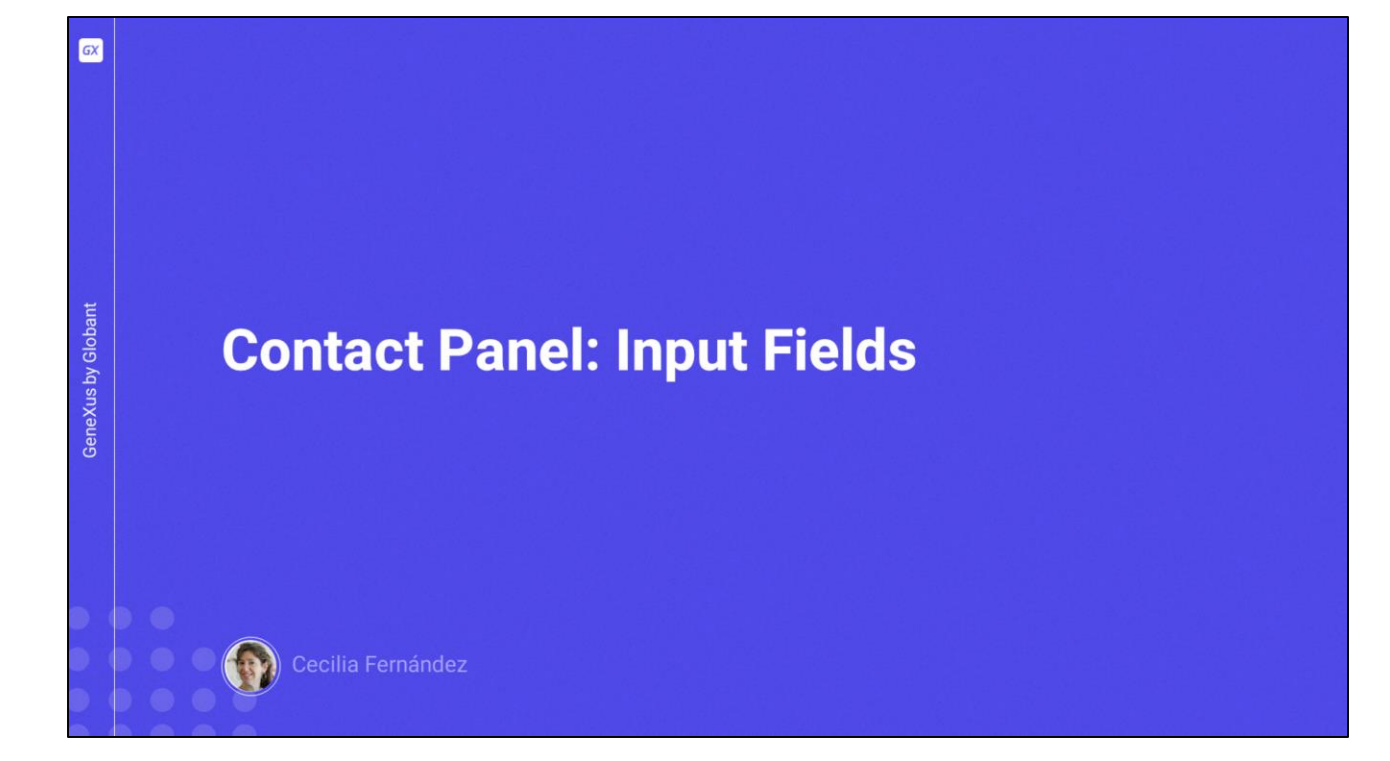

| _ |                                          |                                                                                                    |      |            |             |
|---|------------------------------------------|----------------------------------------------------------------------------------------------------|------|------------|-------------|
| * | Travel Agency Web Front-End - ×          | F Travel Agency Web Front-End ( X F Travel Agency Web Front-End X +                                                          |      |            | - a ×       |
| ÷ | → C ଲ 😁 figma.com/des                    | ign/emjFeTXEL6GWpzk0Yi0H1Q/Travel-Agency-Web-Front-End-(%28DarK-Mode)-(%28-Multiexperience)?node-id=562-390&tt=Jr4ZgHWwu6avU | 2 \$ | 5 I 11     | TTO TO LA D |
| ₿ | × ▶ ᠿ Ω                                  | Travel Agency Web Front-End (+DarK Mode) (+ Multiexperience)  View only                                                      | C    | · <b>a</b> |             |
|   | Pages ^                                  |                                                                                                    |      | Con        |             |
|   | Home                                     |                                                                                                    |      | # F        |             |
|   | Attractions                              | Find the subject of your insular                                                                                             |      | 1          |             |
|   | Attraction [Cinque Terre ]               | rina the subject of your inquiry                                                                                             |      | Width      | 123407      |
|   | Contact                                  |                                                                                                    |      | Height     | 1205px      |
|   | All Pages [Light Mode ]                  | I have a question about my reservation                                                                                       | ~    | Top        | 970px       |
|   | All Pages [Dark Mode ]                   |                                                                                                    |      | Leit       | юзрх        |
|   | All Pages [Phone]                        |                                                                                                    |      |            |             |
|   | Components                               |                                                                                                    | _    |            |             |
|   |                                          | Name                                                                                                    |      |            |             |
|   |                                          |                                                                                                    |      |            |             |
|   | Contact                                  | Phone Number Email                                                                                                    |      |            |             |
|   | # Form                                   |                                                                                                    |      |            |             |
|   | <ul> <li>Call To Action Group</li> </ul> |                                                                                                    |      |            |             |
|   | Checkbox                                 |                                                                                                    | 1    |            |             |
|   | T Call to Action Copy                    |                                                                                                    | -    |            |             |
|   | <ul> <li>Button Contact Us</li> </ul>    |                                                                                                    |      |            |             |
|   | <ul> <li>Contact Form Area</li> </ul>    |                                                                                                    |      |            |             |
|   | Rectangle 2     Contact Form             |                                                                                                    |      |            |             |
|   | Contact Form                             |                                                                                                    |      |            |             |
|   |                                          |                                                                                                    | _    |            |             |

Para terminar de ver as questões mais relevantes no que diz respeito ao desenvolvimento da aplicação Angular para tamanho Desktop, ainda precisaríamos ver como implementamos os campos de entrada, que no nosso caso estarão apenas na tela Contact.

Lá podemos ver que há primeiro um combo box para que o usuário selecione entre uma série de opções o tema de sua consulta. A descrição que vemos fora do combo será o rótulo da variável. E vemos que dentro do combo aparece uma mensagem de sugestão. Quando o usuário clicar ali ou na seta, as opções serão expandidas para que selecione uma.

| • | ( Travel Agency Web Front-End -                                                                                                    | 🗙   🚏 Travel Agency Web Front-End ( 🛛 🗙 📑 Travel Agency Web Front-End ( 🗙 +                                                      |        |                                          | - • ×                              |
|---|----------------------------------------------------------------------------------------------------|----------------------------------------------------------------------------------------------------|--------|------------------------------------------|------------------------------------|
| ÷ | → C 🎧 😁 figma.co                                                                                                    | n/design/emjFeTXEL6GWpzk0Yi0H1Q/Travel-Agency-Web-Front-End-(%2BDarK-Mode)-(%2B-Multiexperience)?node-id=562-390&t=Jr4ZgHWwu6avU | ☆      | Ð 🛛 🖸                                    | New Chrome available               |
| ₽ | <u>م 🕑 🗸 ×</u>                                                                                                    | Travel Agency Web Front-End (+DarK Mode) (+ Multiexperience) < View only                                                         | C      | • Share                                  | Ø ⊳ • 77% •                        |
|   | Pages ^                                                                                                    |                                                                                                    |        | Commen                                   | Properties Export                  |
|   | Home                                                                                                    |                                                                                                    |        | # Form                                   |                                    |
|   | Attractions<br>Attraction (Cinque Terre )<br>Contact<br>At Pages (Light Mode )<br>Atl Pages (Dark Mode )<br>Atl Pages (Tablet)<br>Atl Pages (Tablet)<br>Atl Pages (Phone)<br>Components | Find the subject of your inquiry  I have a question about my reservation  Name  Sumame                                           | $\sim$ | Layout<br>Width<br>Height<br>Top<br>Left | 1234рх<br>1205рх<br>870рх<br>103рх |
|   | Contact                                                                                                    | Phone Number Email                                                                                                    |        |                                          |                                    |
|   | Form     Call To Action Group     Checkbox     T Call to Action Copy     Button Contact Us     Contact Form Area     Rectangle 2     Contact Form     Contact Form                      | Please, detail us the reservation number, owner's document, dates and destination of your purchase.                              |        |                                          |                                    |

Depois, há quatro campos do tipo edit, onde o usuário poderá inserir dados pessoais. Esses campos não têm rótulo descritivo porque através da mensagem de convite para escrever que aparece dentro deles quando nenhum valor foi inserido, deixa claro do que se trata.

Quando o usuário começar a digitar nesses campos, a mensagem de convite desaparecerá. Reaparecerá somente se o usuário esvaziar o campo.

| orer          | •                                               | Tokens Travel Agency - Goog         | le × +                         |                                         |              |           |               |              |           |             |          | - 🗆 ×                     | ÷ |
|---------------|-------------------------------------------------|-------------------------------------|--------------------------------|-----------------------------------------|--------------|-----------|---------------|--------------|-----------|-------------|----------|---------------------------|---|
| 🕜 DesignSy    | 4                                               | → C @ S docs                        | .google.com/sprea              | adsheets/d/1oMvIncna8ZASN5_iTG          | 6pcap3yiArNo | FvMSgVO06 | 58e_l/edit?pl | li=18:gid=21 | 763987#gi | id=21763987 | 0 \$     | New Chrome available      |   |
| - 🐨 Deskti    |                                                 | _                                   |                                |                                         |              |           |               |              |           |             |          |                           | - |
| Att           | <b>O</b> G                                      | ieneXus 🕺 DL Portal 🔛 Issu          | ies                            |                                         |              |           |               |              |           |             |          |                           | - |
| All           | _                                               | Tokons Travol Agona                 |                                |                                         |              |           |               |              |           |             |          |                           | - |
| Tra           | Ħ                                               | Tokens maver Agenc                  | y x @ co                       | Table Fatassians Hale                   |              |           |               |              |           | 5 E         | 0        | 🗈 Share 👻                 |   |
| Ter           | -                                               | File Edit View Insert               | Format Data                    | Tools Extensions Help                   |              |           |               |              |           |             |          |                           |   |
| Co            | 0                                               |                                     | × • • %                        | .0 .00 123 Defaul                       | - 10 +       | B Z       | ÷ A           | è. m s       | 2 - 1 = - | * * * 14 *  | A + :    |                           |   |
| > Phone       |                                                 |                                     | 10 · · · · ·                   | + + + + + + + + + + + + + + + + + + + + |              | 0 1       |               | - u :        |           |             |          |                           |   |
| > Tablet      | A1                                              | ✓ fx Name                           |                                |                                         |              |           |               |              |           |             |          |                           | - |
| Files         |                                                 | A                                   | В                              | c                                       | D            | E         | F             | G            | н         | 1           | 3        | к                         |   |
| image         | -                                               |                                     |                                |                                         |              |           |               |              |           |             |          |                           | 6 |
| TextToCc      | 10                                              | Banner / H1                         | Banner                         | .bannerh1                               | additional   | 600       | Graphik       | Semibold     | 36        |             |          | bannerXL                  |   |
| au -          | 11                                              | Banner / H2<br>Card Attraction / H1 | Card Attraction                | .banner_n2                              | secondary    | 900       | RUDIK         | ExtraBal     | 20        |             |          | Danner_L                  |   |
| Recicl        | 13                                              | Card Attraction / Hi                | Card-Attraction                | card attractions small b1               | primary      | 000       | Heepo         | EXIIADU      | 36        | 20          | 12       | card attractions Small XI |   |
| Attrac        | 14                                              |                                     |                                | card-attraction h1                      |              |           |               |              | 36        | 23          | 24       | card-attraction XI        |   |
| Attrac        | 15                                              | Card Attraction / Location          |                                | card-attractions location               | secondary    | 400       | Rubik         | Regular      | 14        | 14          | 12       | card-attractions-Big S    |   |
| Attrac        | 16                                              |                                     |                                | .card-attractions-small location        | ,            |           |               |              | 14        | 12          | 10       | card-attractions-Small S  |   |
| Conte         | 17                                              | Card Attraction / Rating            |                                | .card-attractionsrating                 | secondary    | 500       | Rubik         | Medium       | 38        | 38          | 16       | card-attractions-Big_M    |   |
| E GetAt       | 18                                              |                                     |                                | .card-attractions-small_rating          |              |           |               |              | 38        | 16          | 12       | card-attracions-Small_M   |   |
| GetAt         | 19                                              |                                     |                                | .card-attraction_rating                 |              |           |               |              | 38        | 21          |          | card-attraction_M         |   |
| ) GetHa       | 20                                              | Form / Regular Text                 | Form                           | .form_text                              | additional   | 400       | Graphik       | Regular      | 20        | 12          | 12       | form_M                    |   |
| E GetMc       | 21                                              | Form / Place Holder                 |                                | .formt-placeholder                      | primary      | 400       | Heebo         | Regular      | 16        | 10          | 10       | formS                     |   |
| To Home       | 22                                              |                                     |                                |                                         |              |           |               |              |           |             |          |                           | - |
| S Inform      | 23                                              |                                     |                                |                                         |              |           |               |              |           |             |          |                           | - |
| D Maste       | 24                                              |                                     |                                |                                         |              |           |               |              |           |             |          |                           |   |
| PGet/         | 26                                              |                                     |                                |                                         |              |           |               |              |           |             |          |                           |   |
| J Wait        | P.0.                                            |                                     |                                |                                         |              |           |               |              |           |             |          | 14.14                     | * |
| Images        |                                                 | L = Teut Or Los                     | Taut Ct. In                    | . Multi-mediane - Orl-                  | Chulan       | Calar C   | tulas - D-    | de Manda     | Cele      | alaan       | ant Cine |                           |   |
| Transactions  |                                                 | + = Text Styles                     | <ul> <li>Text Style</li> </ul> | s + Multiexperience + Color             | s Styles *   | Colors S  | tyles + Dar   | rk mode 🔻    | Color t   | iokens - F  | ontSize  | , (                       | - |
| TravelAgencyB | TravelAgencyBackoffice • Output 9 X marginiment |                                     |                                |                                         |              |           |               |              |           |             |          |                           |   |

Se nos lembrarmos da etapa de preparação, havíamos inserido duas classes tipográficas para esses textos: uma que chamamos de form\_\_text, para os textos dos rótulos, e outra que chamamos de form\_\_text-placeholder, para os textos internos, justamente esses de convite.

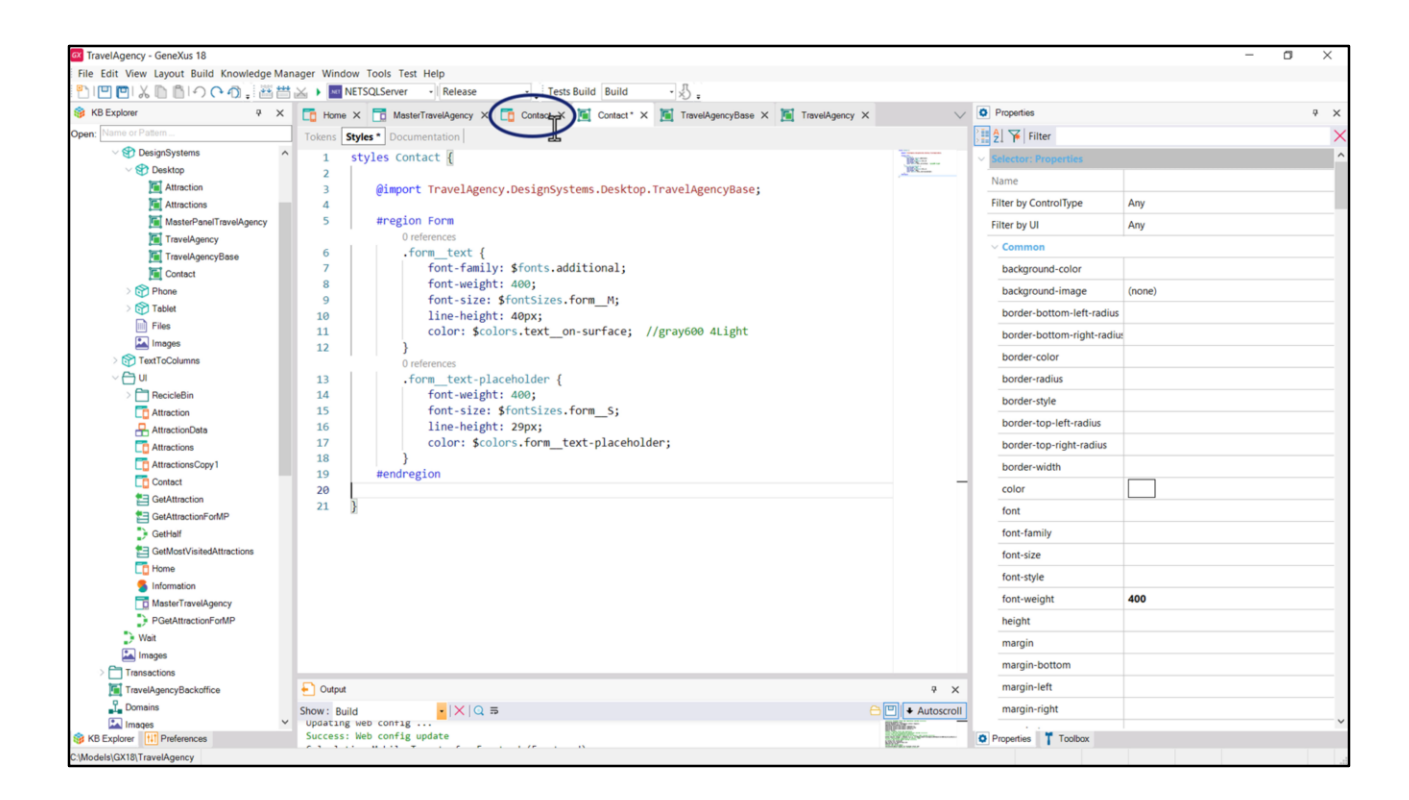

Vejam que criei um DSO Contact para dar estilo ao painel de mesmo nome e o adicionei ao DSO raiz, TravelAgency.

Vou copiar essas classes para nosso DSO. Se apenas terei campos de entrada neste panel, então posso deixá-las apenas aqui e excluí-las do DSO base.

| * | () Travel Agency Web Front-End –                                                                                                    | 🛪 🛛 🌹 Travel Agency Web Front-End ( 🗆 🗙 💦 🖡 Travel Agency Web Front-End ( 🗆 🗶 🕇                                                        |         | - • ×                                           |
|---|----------------------------------------------------------------------------------------------------|----------------------------------------------------------------------------------------------------|---------|-------------------------------------------------|
| ÷ | > C 🛱 😘 figma.c                                                                                                    | om/design/emjFeTXEL6GWpzk0Yi0H1Q/Travel-Agency-Web-Front-End-(%28DarK-Mode)-(%28-Multiexperience)?node-id=562-390&tt=/r4ZgHWwu6avU 🙆 🚖 | Ð 🕼     | New Chrome available                            |
| ₿ | i~ ▶ € Ω                                                                                                    | Travel Agency Web Front-End (+DarK Mode) (+ Multiexperience) v View only                                                               | Share   | () ▷ ~ 84% ~                                    |
| ٩ | Pages ^                                                                                                    |                                                                                                    | Comment | Properties Export                               |
|   | Home<br>Attractions<br>Attraction [Cinque Terre ]<br>Contact<br>All Pages [Light Mode ]<br>All Pages [Light Mode ]<br>All Pages [Light Mode ]<br>All Pages [Light Mode ]<br>All Pages [Light Mode ]<br>All Pages [Light Mode ] | Please, detail us the reservation number, owner's document, dates and destination of your purchase.                                    | Call To | Action Group<br>418ρx<br>20ρx<br>1771ρx<br>38ρx |
| * |                                                                                                    |                                                                                                    | -       |                                                 |
|   | Rectangle 2     Contact Form     Contact Form     .                                                                                                    | want to receive newslytters and special offer for me                                                                                   |         | ?                                               |

Bem, se continuarmos analisando a página, tenho outro campo Edit com rótulo acima e, abaixo de tudo eu tenho um campo de tipo Check box, com o rótulo à esquerda.

É importante implementar todos esses controles como variáveis com seus rótulos, e não como dois controles separados: um controle textblock para o rótulo e um controle variável propriamente dito para o campo. Por quê? Porque, primeiro, conceitualmente é o mais adequado, e segundo, e por consequência disso, porque terá efeitos para a acessibilidade: se trata-se do mesmo campo, já está entendida toda a semântica. Se são dois separados, terá que relacioná-los e mesmo assim não será alcançado o mesmo resultado.

Então, o que eu quero mostrar neste vídeo é como modelamos a User Interface do controle, dado que será único, mas temos que modelar duas coisas: o campo em si e o rótulo. Mas se o campo é um só, então como fazemos isso?

Vou mostrar em detalhes o primeiro caso, e o restante vocês podem deduzir sozinhos. De qualquer forma, vou deixar um xpz com parte da solução para que vocês possam completá-la.

| Explorer 9 X            | Home X To MesterTravelánerov X To Contact X            | TravelánenceBase X                            | Travelånennu V  | O Properties              | 9                                   |
|-------------------------|--------------------------------------------------------|-----------------------------------------------|-----------------|---------------------------|-------------------------------------|
| Name or Pattern         | Lawaut Rules Events Conditions Variables Document      | The construct of the non-sequence of the      | indrengency is  | General                   |                                     |
| V 🐑 DesignSystems       |                                                        | Augus (                                       |                 | 1 2 Filter                |                                     |
| V 😍 Desktop             | <ul> <li>Application Bar</li> </ul>                    |                                               |                 | · Table: MainTable        |                                     |
| Attraction              | MainTable                                              |                                               | Ľ               | Control Name              | MainTable                           |
| MasterPanelTravelAgency |                                                        |                                               | 1               | ~ Appearance              |                                     |
| TravelAgency            |                                                        | How we can hele you                           | 1               | Columns Style             | 103dip;100%;103dip                  |
| TravelAgencyBase        |                                                        | How we can help you                           |                 | Rows Style                | 110dip;79dip;86dip;124dip;50dip;2di |
| Contact                 |                                                        |                                               |                 | Width                     | 100%                                |
| > 🕎 Tablet              |                                                        |                                               |                 | Height                    | 100%                                |
| Files                   | Find the subject of your inquiry                       |                                               |                 | Auto Grow                 | True                                |
| Images                  | asubject v                                             |                                               | Class           |                           |                                     |
| Columns                 |                                                        |                                               |                 | Background                | (none)                              |
| > T RecicleBin          |                                                        |                                               | 1               | Visible                   | True                                |
| To Attraction           |                                                        |                                               |                 | Invisible Mode            | Keep Space                          |
| AttractionData          |                                                        |                                               |                 | Enabled                   | True                                |
| Attractions             | &Name                                                  | &Sumame                                       |                 | V Scroll Behavior         |                                     |
| Contact                 |                                                        |                                               |                 | Scroll Factor             | 1                                   |
| GetAttraction           |                                                        |                                               |                 | Zoom Factor               | 0                                   |
| GetAttractionForMP      | &Phone                                                 | &Email                                        |                 | Scroll Attachment         | Parent                              |
| GetHalf                 |                                                        | 14.                                           |                 | Form                      | - Joen                              |
| Home                    |                                                        |                                               |                 | Form Clarr                | Form                                |
| 5 Information           | Please, detail us the reservation number, owner's doct | iment, dates and destination of your purchase |                 | Enable Header Row Dattern | Folice                              |
| MasterTravelAgency      | abetalledinio                                          |                                               |                 | Enable Reduct Now Pattern | raise                               |
| PGetAttractionForMP     |                                                        |                                               | Cayout behavior | Destance of Only          |                                     |
| J Weit                  |                                                        | Castantite                                    |                 | Expand Bounds             | Background Only                     |
| Transactions            | I want to receive newsletters and special orier for m  |                                               |                 | Expand Bounds Limit       | Behind System Bars                  |
| TravelAgencyBackoffice  |                                                        |                                               | -               | Expand Bounds Directions  | Top, Left, Bottom, Right            |
| L Domains               |                                                        |                                               | Control Info    |                           |                                     |

Primeiro, vamos ver que claramente todos os campos vão em uma tabela, para conseguir o alinhamento.

Aqui já criei as variáveis que serão de entrada e as inseri nas tabelas que vemos. Nada disso requer conhecimentos novos; é o que temos feito, então não vamos perder tempo vendo mais uma vez.

|                           | NETSQLServer - Release Te                               | ests Build Build      | · · · · ·                    |                           | Descation                         |                                  |
|---------------------------|---------------------------------------------------------|-----------------------|------------------------------|---------------------------|-----------------------------------|----------------------------------|
| Name or Pattern           | MasterTravelAgency X Contact* X Me Conta                | ct X M TravelAge      | ncyBase X 📃 TravelAgency X   | X 📋 Navigation View X 🔇 🗸 | General                           |                                  |
| PesianSystems             | Layout TRules   Events   Conditions   Variables   Docur | mentation             |                              |                           | Hiller Filter                     |                                  |
| ✓ ♥ Desktop               | <ul> <li>Application Bar</li> </ul>                     | ()                    |                              |                           | Attribute Mariable: Brublect      |                                  |
| Attraction                | MainTable                                               |                       |                              |                           | Control Name                      | &subject                         |
| MasterPanelTravelAgency   |                                                         |                       |                              |                           | Attribute                         | &subject .                       |
| TravelAgency              |                                                         | How we (              | an helo you                  |                           | Label Caption                     | Find the subject of your inqui   |
| TravelAgencyBase          | <b>E B</b>                                              | them the c            | an nap you                   |                           | Readonly                          | False                            |
| Phone                     |                                                         |                       |                              |                           | ~ Appearance                      |                                  |
| > 😭 Tablet                | 0 0                                                     | 5                     | (*)0                         |                           | Label Position                    | Тор                              |
| Files                     | Find the subject of your inquiry                        |                       |                              |                           | Class                             | Attribute                        |
| Linages Bisubject V       |                                                         |                       |                              |                           | Visible                           | True                             |
| > TextToColumns           |                                                         |                       |                              |                           | Invisible Mode                    | Keep Space                       |
| > P RecicleBin            |                                                         |                       |                              |                           | Enabled                           | True                             |
| To Attraction             |                                                         |                       |                              |                           | Format                            | Text                             |
| AttractionData            |                                                         |                       |                              |                           | Invite Message                    | I have a question about my r     |
| Attractions               | &Name                                                   | &Surna <sup>®</sup>   | me                           |                           | inne mesage                       | That's a question about my re    |
| AttractionsCopy1          |                                                         |                       |                              |                           | Autoliak                          | Terre                            |
| 1 GetAttraction           |                                                         |                       |                              |                           | Autolink                          | Inue                             |
| GetAttractionForMP        | &Phone                                                  | &Email                |                              |                           | <ul> <li>Accessibility</li> </ul> |                                  |
| GetHalf                   |                                                         |                       |                              |                           | Accessible Name                   | Custom                           |
| GetMostVisitedAttractions |                                                         |                       |                              |                           | Accessible Name Custom            | Find the subject of your inquiry |
| Information               | Please, detail us the reservation number, owner's d     | document, dates and o | destination of your purchase |                           | <ul> <li>Control Info</li> </ul>  | Later annual second              |
| MasterTravelAgency        | &DetailedInfo                                           |                       |                              |                           | Control Type                      | 👶 Combo Box                      |
| PGetAttractionForMP       |                                                         |                       |                              |                           | Auto Grow                         | True                             |
| 🕞 Wait                    |                                                         |                       | I                            |                           | Values                            | Option 1:Opt1,Option 2:Opt2      |
| Images                    | I want to receive newsletters and special offer for     | rme 🗖                 | Contact Us                   |                           | Empty Item                        | False                            |
| Transactions              |                                                         |                       |                              |                           | ~ Cell information                |                                  |
|                           |                                                         |                       |                              |                           | Row Span                          | 1                                |

Vamos nos dedicar agora à primeira variável. Depois de inseri-la, vejam que coloquei como Label Caption o texto que peguei da propriedade em Figma.

Por padrão, as variáveis nos painéis são de entrada, e é por isso que a propriedade Readonly está como False.

Observem que alterei o valor padrão da propriedade Label Position, para que coloque o rótulo acima do campo e não à esquerda, como é o valor default. Também defini a propriedade Invite Message para que este seja o texto que aparece dentro do campo quando estiver vazio.

E por último, vejam que a maneira de fazer com que a variável em vez de ser do tipo Edit, que é o valor padrão (é o destas abaixo, por exemplo)... bem, em vez de ser, então, eu estava dizendo, do tipo edit, seja combo box, é através da propriedade Control Type.

| TravelAgency - GeneXus 18                  |                              |                                                           |                     |                               |                      |     |                               | - 0                              | ×    |
|--------------------------------------------|------------------------------|-----------------------------------------------------------|---------------------|-------------------------------|----------------------|-----|-------------------------------|----------------------------------|------|
| File Edit View Layout Insert Build Knowled | lge Manager Window Tools Te  | est Help                                                  |                     |                               |                      |     |                               |                                  |      |
| 🖹 🖳 🖻 👗 🗋 🗂 🖓 🦓 🔠 🛗                        | 😹 🕨 🚾 NETSQLServer 🔹         | Release - 📮 Te                                            | ests Build Build    | • 🖧 •                         |                      |     |                               |                                  |      |
| 🞯 KB Explorer 🛛 🤻 🗙                        | 📑 MasterTravelAgency 🗙 🧾     | 🖞 Contact* 🗙 📜 Contr                                      | act 🗙 🛅 TravelAg    | encyBase 🗙 🛅 TravelAgency 🗙 🛅 | Navigation View × <> | ⊽ 0 | Properties                    |                                  | 9 ×  |
| Open: Name or Pattern                      | Layout * Rules Events Cor    | ditions Variables Docu                                    | mentation           |                               |                      | G   | eneral                        |                                  |      |
| ✓ I DesignSystems                          |                              | 1                                                         |                     |                               |                      |     | 🛃 🌾 Filter                    |                                  | ×    |
|                                            | Application Bar              |                                                           |                     |                               | _                    |     | Attribute/Variable: & subject |                                  | ^    |
| Attraction                                 | ← ∰ MainTable ∰ subj         | ject                                                      |                     |                               | L                    | •   | Control Name                  | &subject                         |      |
| Attractions                                |                              |                                                           |                     |                               |                      |     | Attribute                     | Reubiest                         |      |
| MasterPanelTravelAgency                    |                              |                                                           |                     |                               |                      |     | Attribute                     | ocsubject                        |      |
|                                            |                              | $\bigcirc$                                                | How we              | can help you                  |                      |     | Label Caption                 | Find the subject of your inquir  | У    |
| Contact                                    |                              | Values Editor                                             |                     |                               | ×                    |     | Readonly                      | False                            |      |
| > Phone                                    |                              |                                                           |                     |                               |                      |     | ~ Appearance                  |                                  |      |
| > 🕎 Tablet                                 | 0                            | Name                                                      | Value               |                               | Add                  |     | Label Position                | Тор                              |      |
| Files                                      | Find the subject of yo       | Option 1                                                  | Opt1                |                               | Remove               |     | Class                         | Attribute                        |      |
| images                                     | asubject ~                   | Option 2                                                  | Opt2                |                               | Edit                 |     | Visible                       | True                             |      |
| > (m) TextToColumns                        |                              | Option 4                                                  | Opt4                |                               |                      |     | Invisible Mode                | Keen Snace                       |      |
|                                            |                              | -                                                         |                     |                               | Move Up              |     | Eashlad                       | Теке                             |      |
| Attraction                                 |                              |                                                           |                     |                               | Move Down            |     | Enabled                       | Irue                             |      |
| AttractionData                             |                              | 5                                                         |                     |                               |                      |     | Format                        | Text                             |      |
| Attractions                                |                              |                                                           |                     |                               |                      |     | Invite Message                | I have a question about my res   | serv |
| AttractionsCopy1                           | &Name                        |                                                           |                     |                               | _                    |     | V Link                        |                                  |      |
| Contact                                    |                              |                                                           |                     |                               |                      |     | Autolink                      | True                             |      |
| E GetAttraction                            | P.Ohono                      |                                                           |                     |                               | ОК                   |     | ~ Accessibility               |                                  |      |
| GetAttractionForMP                         | aphone                       |                                                           |                     |                               |                      |     | Accessible Name               | Custom                           |      |
| GetHalf                                    |                              |                                                           |                     |                               | Cancel               |     | Accessible Name Custom        | Find the subject of your inquiry |      |
|                                            |                              |                                                           |                     |                               |                      |     | Control lafe                  | This are subject of your inquiry |      |
| S Information                              | Please, detail us the res    | ervation number, owner's o                                | document, dates and | destination of your purchase  |                      |     | < Control Into                | 2                                |      |
| MasterTravelAgency                         | aDetailedinto                |                                                           |                     |                               |                      |     | Control Type                  | 99 Combo Box                     |      |
| PGetAttractionForMP                        |                              |                                                           |                     |                               |                      |     | Auto Grow                     | True                             |      |
| Wait                                       |                              |                                                           |                     |                               |                      |     | Values                        | Option 1:Opt1,Option 2:Opt2,.    |      |
| images                                     | I want to receive news       | sletters and special offer fo                             | or me               | Contact Us                    |                      |     | Empty Item                    | False                            |      |
| Transactions                               |                              |                                                           |                     |                               |                      |     | ~ Cell information            |                                  |      |
| Domaine                                    |                              |                                                           |                     |                               |                      |     | Row Span                      | 1                                |      |
| KB Explorer                                | Any Platform, Default Orient | ations - <table-cell-rows> Add Layout 😵</table-cell-rows> | Delete Layout       |                               |                      | 0   | Properties Toolbox            |                                  |      |
| Output                                     |                              |                                                           |                     |                               |                      |     |                               |                                  |      |
| C:\Models\GX18\TravelAgency                |                              |                                                           |                     |                               |                      |     |                               | 3/0/0/3 0/0                      | i i  |

Quando esse valor é escolhido, Combo Box, aparece a propriedade Values para ser possível, justamente, fornecer as opções, ou seja, os nomes que o usuário verá na tela para cada opção, e o valor que ficará internamente armazenado na variável quando for selecionada a opção correspondente.

| Image: Source or Matter     Image: Source or Matter                                                                                                    | Import of data     Import in data     Import in data           Import in data                                                                                                    | Explorer 9 ×              | MasterTravelågency X To Contact* X 🖬 Contact         | X 🖬 TravelAgencyRase X 📓             | TravelAgency X 🕅 Navigation View | × <>>> Properties                |                                     |
|----------------------------------------------------------------------------------------------------|----------------------------------------------------------------------------------------------------|---------------------------|------------------------------------------------------|--------------------------------------|----------------------------------|----------------------------------|-------------------------------------|
| Appgroxystems     Appgroxystems     Appgroxystem     Appgroxystem     Appgroxyst      | Desyndyname     Desyndyname     Desyndyna | lame or Pattern           | Lavout * Rules Events Conditions Variables Docum     | entation                             |                                  | General                          |                                     |
| Control Name     Advactor     Advactor       | Control Name     Americon     Americon  | V 🕄 DesignSystems         |                                                      |                                      |                                  | 🔡 🏂 🌾 Filter                     |                                     |
| Anscion     Anscion     A      | A Mascion   Mascion   Mascion   Mascion   Mascion   Mascion   Mascion   Mascion   Control Name   Mascion   Mascion                                                                                                    | V 🐨 Desktop               | Application Bar                                      |                                      |                                  | Attribute/Variable: &su          | bject                               |
| Materboardservalgeory Attribute Seudject   TransAdjeory Totalist   Contact   Contact   C                                                                                                    | Matsubroad Matsubroad Attribute Source   Travelagency Find the subject of your inquiry Find the subject of your inquiry Find the subject of your inquiry   Find the subject of your inquiry Find the subject of your inquiry Find the subject of your inquiry   Find the subject of your inquiry Find the subject of your inquiry Find the subject of your inquiry   Find the subject of your inquiry Find the subject of your inquiry Find the subject of your inquiry   Find the subject of your inquiry Find the subject of your inquiry Find the subject of your inquiry   Find the subject of your inquiry Find the subject of your inquiry Find the subject of your inquiry   Find the subject of your inquiry Find the subject of your inquiry Find the subject of your inquiry   Find the subject of your inquiry Find the subject of your inquiry Find the subject of your inquiry   Find the subject of your inquiry Find the subject of your inquiry Find the subject of your inquiry   Find the subject of your inquiry Find the subject of your inquiry Find the subject of your inquiry   Find the subject of your inquiry Find the subject of your inquiry Find the subject of your inquiry   Find the subject of your inquiry Find the subject of your inquiry Find the subject of your inquiry   Find the subject of your inquiry Find the subject of your inquiry Find the subject of your inquiry   Find the subject of your inquiry Find the subject of your inquiry Find the subject of your inquiry   Find the                                                                                                    | Attraction                | MainTable     Subject                                |                                      |                                  | Control Name                     | 8csubject                           |
| I TravAgency   I TravAgency   I TravAgency <td>It Trankfynnoy   It Trankfynnoy   It Tr</td> <td>MasterPanelTravelAgency</td> <td></td> <td></td> <td></td> <td>Attribute</td> <td><b>&amp;subject</b></td>        | It Trankfynnoy   It Trankfynnoy   It Tr                                                                                                    | MasterPanelTravelAgency   |                                                      |                                      |                                  | Attribute                        | <b>&amp;subject</b>                 |
| Traveldymory@see   © The control of the subject of your inquiry   File   © Tablet   File   © Tablet   © Tablet   © Cathedt   © Cathedt   © Cathedt   © Cathedt   © Cathedt   © Cathedt   © Cathedt   © Cathedt   © Cathedt   © Cathedt <td>Travel/spec/spec   © Prose   © Tablet   Frid the subject of your inquiry   Easible t   © Tablet   © Tablet   © Cather   © Cather   © Cather   © Cather   © Cather   © Cather   © Cather   ©</td> <td>TravelAgency</td> <td></td> <td>How we can belo you</td> <td></td> <td>Label Caption</td> <td>Find the subject of your inquir</td>                                                                                                    | Travel/spec/spec   © Prose   © Tablet   Frid the subject of your inquiry   Easible t   © Tablet   © Tablet   © Cather   © Cather   © Cather   © Cather   © Cather   © Cather   © Cather   ©                                                                                                    | TravelAgency              |                                                      | How we can belo you                  |                                  | Label Caption                    | Find the subject of your inquir     |
| Contact     Contact     Prive     Prive                                                                                                    | Contact   Image:   Find the subject of your inquiry   Image:   Image: <td>TravelAgencyBase</td> <td>1 B</td> <td></td> <td></td> <td>Readonly</td> <td>False</td>                                                                                                    | TravelAgencyBase          | 1 B                                                  |                                      |                                  | Readonly                         | False                               |
| Industry   Industry   Indus                                                                                                    | I have   I have   I have <td>Contact</td> <td></td> <td></td> <td></td> <td>~ Appearance</td> <td></td>                                                                                                    | Contact                   |                                                      |                                      |                                  | ~ Appearance                     |                                     |
| Fals   Images   Images                                                                                                    | Fals Find the subject of your inquiry   Images Find the subject of your inquiry   Images Images   Images Images   Images Images   Images Images   Images Images   Images Images   Images Images   Images Images     Images Images        Images                                                                                                    | > M Tablet                | 0 0                                                  |                                      | (A) (2)                          | Label Position                   | Тор                                 |
| Attaction   Attaction                                                                                                    | Astaclon   Astaclon   Astac                                                                                                    | Files                     | Find the subject of your inquiry                     |                                      |                                  | Class                            | Attribute                           |
| Image: Control Columns     Image: Columns     Image: Columns     Ima                                                                                                    | Image: Control Translesser                                                                                                    | 🔛 Images                  | <u>asubject</u> ∨                                    | I                                    | Visible                          | True                             |                                     |
| Image: Indication Indication Control       Image: Indication Indication Indicatindin Indication Indication Indication Indicat                                         | Image: Booker   Image: Booker                                                                                                    | > TextToColumns           | 0 0                                                  | 0                                    | Invisible Mede                   | Vaan Caasa                       |                                     |
| induction   Attraction   Attraction                                                                                                    | indication   indication   indication <td></td> <td>T</td> <td></td> <td></td> <td>Fredda -</td> <td>The space</td>                                                                                                    |                           | T                                                    |                                      |                                  | Fredda -                         | The space                           |
| A Materiologies   A Materiologies   A Materiologies   A Materiologies   A Materiologies   A Materiologies   A Materiologies   Contact   BedAthatection   BedAthatection   BedAt                                                                                                    | Attentionalise       Format       Text         Attentionalise       Image: Status (Source)       Image: Status (Source)       Image: Status (Source)         Contact       Image: Status (Source)       Image: Status (Source)                                                                                                    | Attraction                |                                                      |                                      |                                  | Enabled                          | Irue                                |
| Matactions   Maractions(Copy)   Maractions(Copy)   Maract                                                                                                    | Attackions   Attackions   Attackions <td>AttractionData</td> <td></td> <td></td> <td></td> <td>Format</td> <td>Text</td>                                                                                                    | AttractionData            |                                                      |                                      |                                  | Format                           | Text                                |
| Invascions     Invascions     Invascions <td>Industriant     Industriant     Industriant<td>To Attractions</td><td></td><td>100</td><td></td><td>Invite Message</td><td>I have a question about my re</td></td>                                                                                                    | Industriant     Industriant     Industriant <td>To Attractions</td> <td></td> <td>100</td> <td></td> <td>Invite Message</td> <td>I have a question about my re</td>                                                                                                    | To Attractions            |                                                      | 100                                  |                                  | Invite Message                   | I have a question about my re       |
| Contract   Contract   Contr                                                                                                    | Contract       Autolink       True         GetAthatcion       Autolink       True         GetAthatcion       Autolink       Cacessbilly         GetAthatcion       Accessible Name       Cutom         GetAthatcion       Find the subject of your in       Accessible Name       Cutom         GetAthatcion       Find the subject of your in       Accessible Name       Cutom         GetAthate       Please, detail us the reservation number, owner's document, dates and destination of your purchase       Control Type       School Box         Auto Grow       True       Control Type       School School                                                                                                    | AttractionsCopy1          | ocName                                               | asumame                              |                                  | ~ Link                           |                                     |
| BetAttraction       BeProne       BeEmail       Accessibility         GetAttractions of DuP       GetAttractions       Control Type       Control Type         GetAttractions       Pease, detail us the reservation number, owner's document, dates and destination of your purchase       Control Type       Control Type         Information       Betater TransAgency       Image       Control Type       Control Type         We at       Image       Image       Image       Control Type       Control Type         Information       Image       Image       Control Type       True         Options       Image       Image       Control Type       Control Type         Image       Image       Control Type       True         Control Type       Control Type       Control Type         Image       Image       Control Type       Control Type         Image       Image       Control Type       Control Type         Control Type       Control Type       Control Type       Control Type         Image       Image       Control Type       Control Type       Control Type         Control Type       Control Type       Control Type       Control Type       Control Type         Control Type       Control Type       Co                                                                                                    | BookMatteriction       Accessibility         BookMatterictionSoft/DP       Accessibility         BookMatterictionSoft/DP       Accessibility         BookMatterictionSoft/DP       Accessibility         BookMatterictionSoft/DP       Bease, detail us the reservation number, owner's document, dates and destination of your purchase<br>Bootmation         BookMatterictionSoft/DP       Bease, detail us the reservation number, owner's document, dates and destination of your purchase<br>Bootmation         Matterif meek/gency                                                                                                    | Contact                   |                                                      |                                      |                                  | Autolink                         | True                                |
| Cellifiant       Accessible Name       Cutom         Cellifiant       Accessible Name       Cutom         Cellifiant       Cellifiant       Control Info         Cellifiant       Cellifiant       Cellifiant     <                                                                                                    | GetAthanctorio of MDP       CetAthance Coord of MDP       Accessible Name       Cuttom         GetAthance Coord of MDP       Please, detail us the reservation number, owner's document, dates and destination of your purchase datasets of onthe Subject of your in Control Type       Accessible Name       Cuttom         Please, detail us the reservation number, owner's document, dates and destination of your purchase datasets of onthe Subject of your in Control Type       Accessible Name       Control Type       Accessible Name         Please, detail us the reservation number, owner's document, dates and destination of your purchase datasets       Control Type       Accessible Name       Control Type         Please, detail us the reservation number, owner's document, dates and destination of your purchase datasets       Accessible Name       Control Type       Accessible Name         Velocitie       Please, detail us the reservation number, owner's document, dates and destination of your purchase datasets       Control Type       Accessible Name       Control Type         Velocitie       Velocitie       Contact Us       Velocitie       Velocitie       Velocitie         Weat       Invant to receive newsletters and special offer for me       Contact Us       Contact Us       Contact Us         Tamescions       Invant to receive newsletters and special offer for me       Contact Us       Feast two the Tote                                                                                                    | GetAttraction             | &Phone                                               | & Email                              |                                  | ~ Accessibility                  |                                     |
| • Undeal       Accessible Name Custom       Find the subject of your inquine         • Information       Please, detail us the reservation number, owner's document, dates and destination of your purchase       Control Info         • Information       Base, detail us the reservation number, owner's document, dates and destination of your purchase       Control Type       Control Type         • Please, detail us the reservation number, owner's document, dates and destination of your purchase       Accessible Name Custom       Tind         • Please, detail us the reservation number, owner's document, dates and destination of your purchase       Control Type       Control Type         • Please, detail us the reservation number, owner's document, dates and destination of your purchase       Auto Grow       Tine         • Please, detail us the reservation number, owner's document, dates and destination of your purchase       Auto Grow       Tine         • Please, detail us the reservation number, owner's document, dates and destination of your purchase       Auto Grow       Tine         • Please, detail us the reservation number, owner's document, dates and destination of your purchase       Auto Grow       Tine         • Please, detail us the reservation number, owner's document, dates and destination of your purchase       Auto Grow       Tine         • Information       • Invant to receive newsletters and special offer for me       Contact Us       Tine         • Invant to receive newsletter                                                                                                    | • Outwards         • Outwards                                     | GetAttractionForMP        |                                                      |                                      |                                  | Accessible Name                  | Custom                              |
| Presex, detail us the reservation number, owner's document, dates and destination of your purchase     & DetailedInfo     Presex, detail us the reservation number, owner's document, dates and destination of your purchase     & Auto Grow     Presex, detail us the reservation number, owner's document, dates and destination of your purchase     & DetailedInfo     Presex, detail us the reservation number, owner's document, dates and destination of your purchase     & DetailedInfo     Presex, detail us the reservation number, owner's document, dates and destination of your purchase     & DetailedInfo     Presex, detailedInfo     Presex, detail us the reservation number, owner's document, dates and destination of your purchase     & DetailedInfo     Control Type     & Control Type     & Control Type        | Piese, detail us the reservation number, owner's document, dates and destination of your purchase     Control Info       Indomation     Bubezie/Tarvik/gency     Control Type       Velation for March     Iwant to receive newsletters and special offer for me     Contact Us                                                                                                    | GetMostVisitedAttractions |                                                      |                                      |                                  | Accessible Name Custo            | om Find the subject of your inquiry |
| Information     Preade, detail us the reservation number, owner's occument, dates and destination of your purchase     Botaliedinfo     Preade, detail us the reservation number, owner's occument, dates and destination of your purchase     Botaliedinfo     Preade, detail us the reservation number, owner's occument, dates and destination of your purchase     Botaliedinfo     Preade, detail us the reservation number, owner's occument, dates and destination of your purchase     Botaliedinfo     Preade, detail us the reservation number, owner's occument, dates and destination of your purchase     Botaliedinfo     Preade, detail us the reservation number, owner's occument, dates and destination of your purchase     Botaliedinfo     Control Type     Control Type     Control     Control     Control     Control     Control     Control     Control     Control     Control     Control     Control     Control     Control     Control     Control     Control     Control     Control     Control     Control     Control     Control     Control     Control        | Indemation     Becauted information       Bit Momation     Becauted info       Bit Matter TravelAgency     Control Type       Weak     Control Type       Bit Matter TravelAgency     Control Type       Weak     I want to receive newsletters and special offer for me       Contact Us                                                                                                    | To Home                   |                                                      |                                      |                                  | <ul> <li>Control Info</li> </ul> |                                     |
| Image: Master/TravelAgency     Outcome of the output of the output of the                            | Image Control of MP     Image Control of MP     Auto Grow     True       Weat     Image Control of MP     Values     Option 100 100 100 100 100 100 100 100 100 10                                                                                                    | 5 Information             | Please, detail us the reservation number, owner's do | cument, dates and destination of you | purchase                         | Control June                     | a Combo Box                         |
| Vote Construction FoMP     Values     Values     Values     Values     Option 1:0pt 1;0pt 1;0pt 1      | PolAditactionFOMP     All O Grow     Inter       West     Image     Values     Option 1:0pt 1:0pt 1:0p                                                                                | MasterTravelAgency        | accusedino                                           |                                      |                                  | Control type                     |                                     |
| Voit     Values     Option 10pt1Option 20p     Values     Option 10pt1Option 20p     True     Truesactions     Truesactions     Contact Us     Empty tem Text     Ox_EmptyItem     True                                                                                                    | Wat     Values     Option 1:Opt1Option 2:       Images     I want to receive newsletters and special offer for me     Contact Us                                                                                                    | PGetAttractionForMP       |                                                      |                                      | Auto Grow                        | Irue                             |                                     |
| I want to receive newsletters and special offer for me Contact Us I manual magine Transactions Empty Item Empty Item Empt | Liviant to receive newsletters and special offer for me Contact Us                                                                                                    | Weit                      |                                                      | -                                    |                                  | Values                           | Option 1:Opt1,Option 2:Opt2,        |
| Empty Item Text GX_EmptyItemText                                                                                                    | Indisocionis                                                                                                    | Transactions              | I want to receive newsletters and special offer for  | me Contact Us                        |                                  | Empty Item                       | True                                |
| TravelAgencyBackoffice                                                                                                    | TravelAgencyBackoffice                                                                                                    | TravelAgencyBackoffice    |                                                      |                                      |                                  | Empty Item Text                  | GX_EmptyItemText                    |

Poderíamos adicionar um item que corresponde ao valor vazio ou não selecionado, e através desta propriedade atribuímos a ele um texto, que por padrão é o que está codificado nesta constante, e que é "(none)" (veremos isso agora em execução). Poderíamos colocar aqui o texto que queremos para o valor vazio, caso o apresentado por padrão pelo GeneXus não seja adequado, que, como a variável é do tipo varchar, corresponderá ao valor string vazia. Poderíamos ter escolhido que a variável fosse de valor numérico, por exemplo, porque igual ao que será exibido na tela, são os nomes das opções, não os valores. O usuário nunca verá o valor real. Mas escolhi que fosse de tipo varchar, caso mais tarde eu queira que ele não seja mais um combo, mas sim um campo Edit.

Observem também que, por padrão, a propriedade Accessible Name Custom assumiu o valor da propriedade Label Caption.

Poderíamos executar agora, já que ainda não atribuí classes aos controles, para que possamos ver a diferença mais tarde.

| lome   | × +                                                 |          |     | - a ×                |
|--------|-----------------------------------------------------|----------|-----|----------------------|
| ୯ ଲ    | O localhost:51544/TravelAgency/Contact-Level_Detail |          | ± Ω | New Chrome available |
|        |                                                     |          |     |                      |
|        |                                                     |          |     |                      |
| 6      | How we can                                          | heln vou |     |                      |
| J      |                                                     | neip you |     |                      |
| Find t | he subject of your inquiry                          |          |     |                      |
| I hav  | e a question about my reservation                   |          |     | ,                    |
| (Non   | e)                                                  |          |     | ~                    |
| Optio  | n 1                                                 |          |     |                      |
| Optio  | n 2                                                 |          |     |                      |
| Optio  | n 3                                                 |          |     |                      |
| Optio  | on 4                                                |          |     |                      |
|        |                                                     |          |     |                      |

Aqui vemos o rótulo e vemos a mensagem de convite e também vemos os nomes das opções, e esse "None" que eu estava falando.

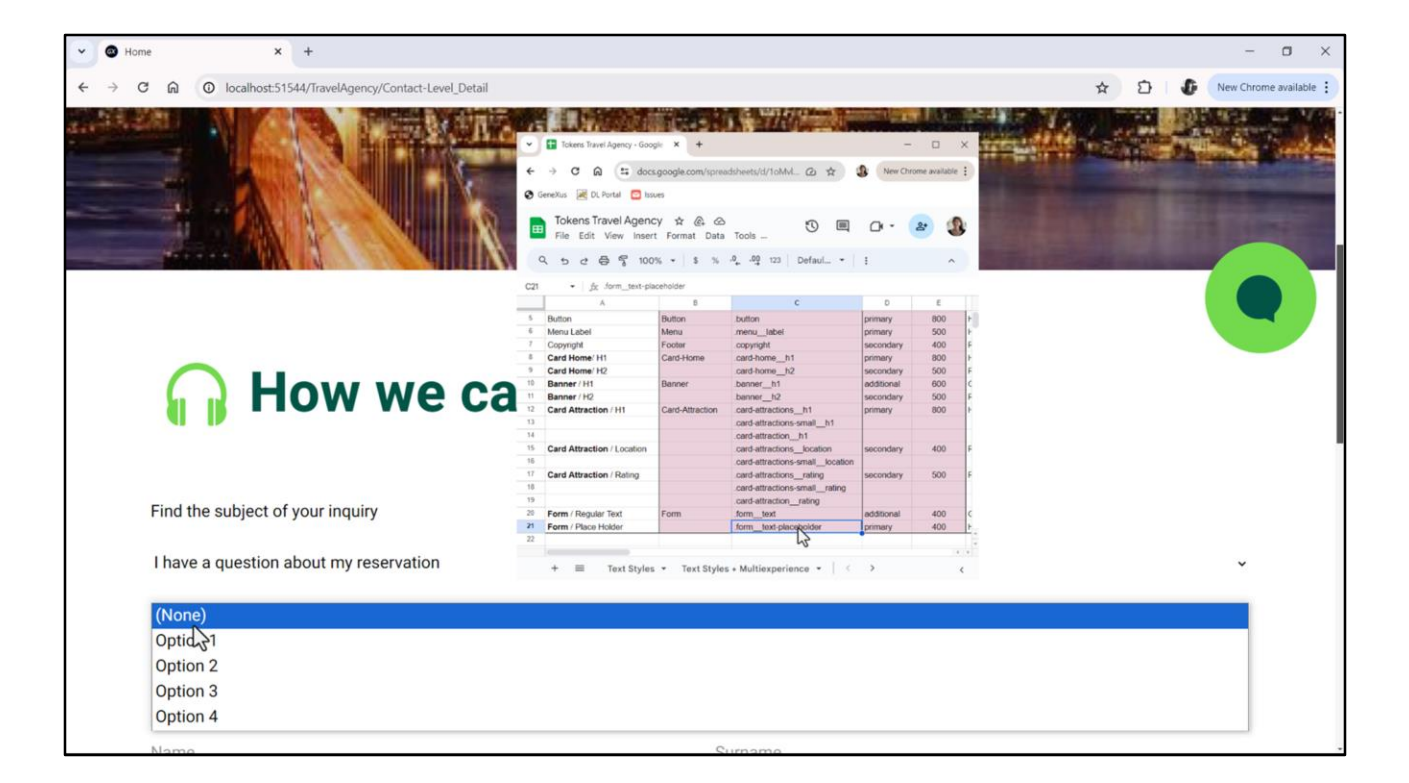

Sabemos que a classe para a tipografia do rótulo era a que chamamos de form\_text, e a do campo em si, que será aquela das opções do combo, a que chamamos de form\_text-placeholder. Depois veremos a da Invite Message.

| EDDIX DBIOOD HE           | NETSOLServer Release Tests Bi                               | aild Build - R                              |                             |                              |                                  |
|---------------------------|-------------------------------------------------------------|---------------------------------------------|-----------------------------|------------------------------|----------------------------------|
| KB Explorer P X           | MasterTravelånsory X 🍱 Contact* X 🖬 Contact X               | Travelánen v K Travelánen                   | v X 🛤 Nevination View X 🔇 😎 | O Properties                 |                                  |
| Name or Pattern           | I mont * Rules Events Conditions Variables Documents        | tion intergencyclase X Ca Hartergen         |                             | General                      |                                  |
| V 🕄 DesignSystems         | cayour Trates   events   contations   variables   bocumenta | mont                                        |                             | 1 Filter                     |                                  |
| V 😵 Desktop               | Application Bar                                             |                                             |                             | Attribute/Variable: &subject |                                  |
| Attraction                | MainTable     Subject                                       |                                             | •                           | Control Name                 | Scubiect                         |
| Attractions               |                                                             |                                             |                             | Attellude                    | Reubiest                         |
| MasterPanelTravelAgency   |                                                             |                                             |                             | Attribute                    | asubject                         |
| TravelAgency              |                                                             | How we can help you                         |                             | Label Caption                | Find the subject of your inquiry |
| Contact                   | U D                                                         |                                             |                             | Readonly                     | False                            |
| > 🕎 Phone                 |                                                             |                                             |                             | ~ Appearance                 |                                  |
| > 😭 Tablet                | 0 0                                                         | (1)                                         | 5                           | Label Position               | Тор                              |
| Files                     | Find the subject of your inquiry                            | _                                           |                             | Class                        | form_text-placeholder            |
| images                    | &subject V                                                  |                                             | Visible                     | True N                       |                                  |
| > TextToColumns           |                                                             |                                             | Imitible Mode               | Kann Soara                   |                                  |
|                           | i i i i i i i i i i i i i i i i i i i                       |                                             |                             | finisible mode               | Reep space                       |
| Heciclesin                |                                                             |                                             |                             | Enabled                      | Irue                             |
| - AttractionData          |                                                             |                                             |                             | Format                       | Text                             |
| Attractions               |                                                             |                                             |                             | Invite Message               | I have a question about my rese  |
| AttractionsCopy1          | &Name                                                       | &Sumame                                     |                             | ~ Link                       |                                  |
| Contact                   |                                                             |                                             |                             | Autolink                     | True                             |
| E GetAttraction           |                                                             | 1                                           |                             | ~ Accessibility              |                                  |
| GetAttractionForMP        | comone                                                      | ocemail                                     |                             | Accessible Name              | Custom                           |
| GetHalf                   |                                                             |                                             |                             | Accessible Name Costan       | Find the subject of section      |
| GetMostVisitedAttractions |                                                             |                                             |                             | Accessible Name Custom       | Find the subject of your inquiry |
|                           | Please, detail us the reservation number, owner's docum     | ent, dates and destination of your purchase |                             | V Control Info               |                                  |
| MasterTravelAgency        | &DetailedInfo                                               |                                             |                             | Control Type                 | So Combo Box                     |
| PGetAttractionForMP       |                                                             |                                             | Auto Grow                   | True                         |                                  |
| D Wait                    |                                                             |                                             |                             | Values                       | Option 1:Opt1,Option 2:Opt2,O    |
| images                    | I want to receive newsletters and special offer for me      | Contact Us                                  |                             | Empty Item                   | True                             |
| Transactions              |                                                             |                                             |                             | Empty Item Text              | GX EmptyltemText                 |
| TravelAgencyBackoffice    |                                                             |                                             |                             | Call information             | a comp of the second             |
| "I. Domains               |                                                             |                                             |                             |                              |                                  |

Então, ao nosso controle, associaremos esta segunda classe... mas esta é apenas a tipográfica. Não a do controle combo em si. E ainda não fizemos nada em relação ao rótulo.

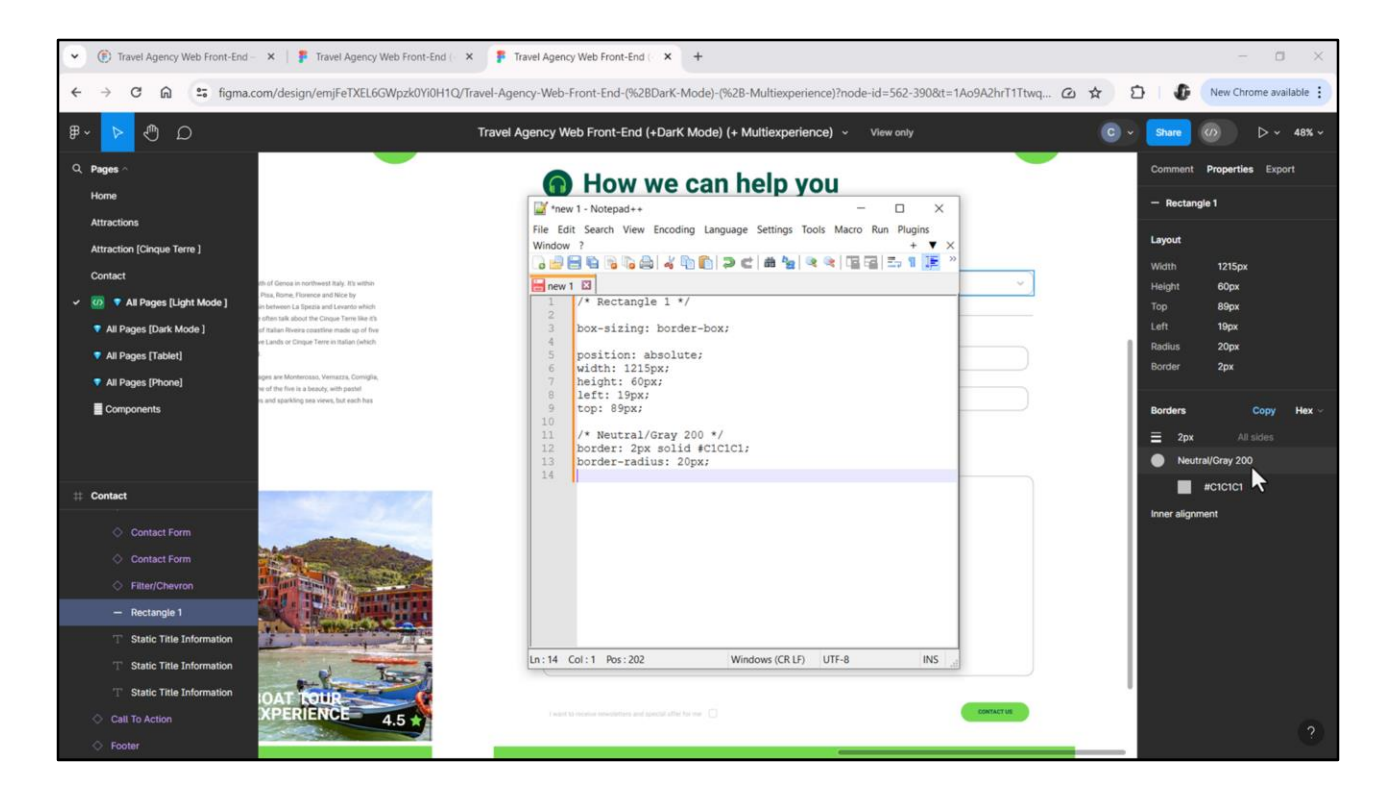

No Figma vemos essas propriedades, radius e border... se pedirmos o código CSS... teremos que levar para o GeneXus essas duas propriedades... essa é a cor de nosso token gray200...

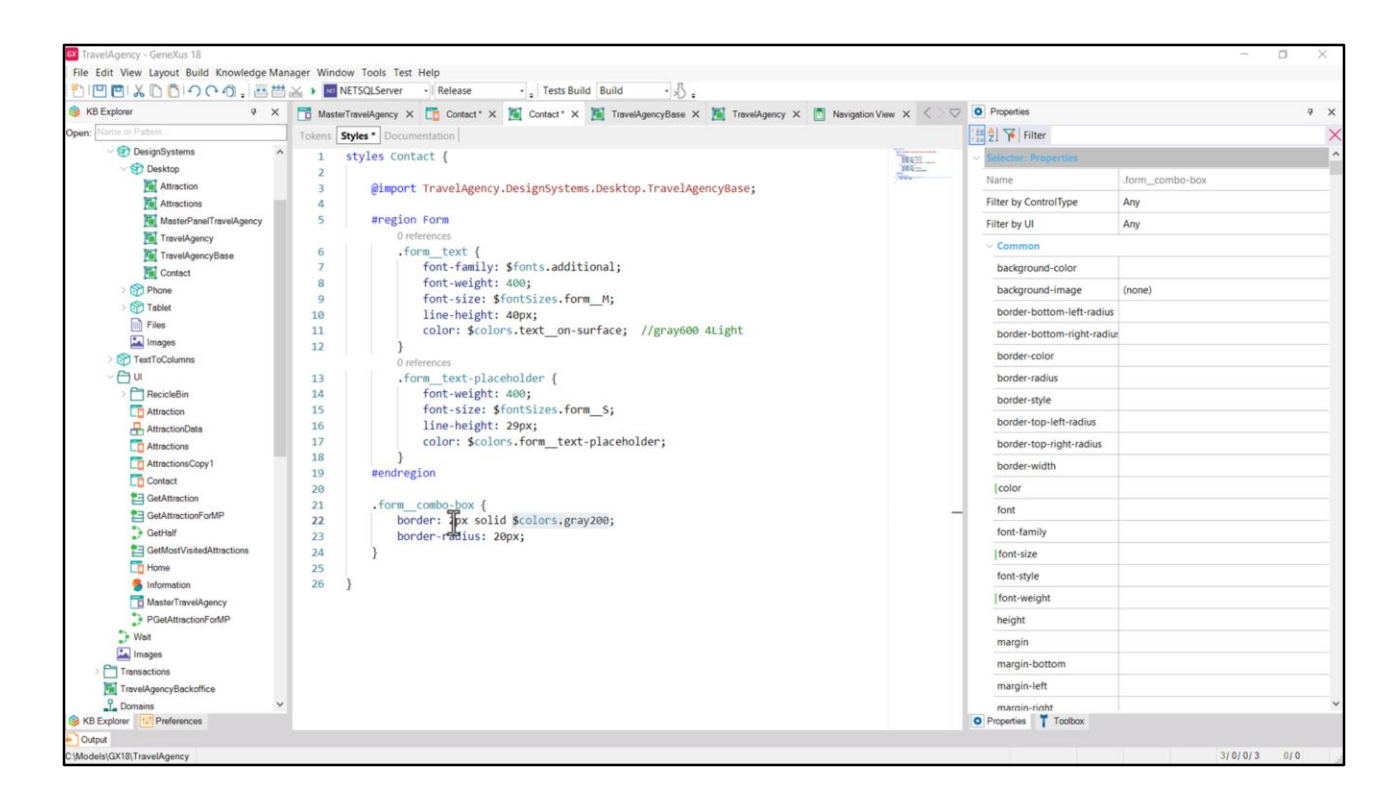

Então vou criar uma classe para modelar a parte do combo box propriamente dita.

Vou chamá-la de form\_\_combo-box... e aqui copio as duas propriedades e substituo aqui pelo token de cor.

| TTI TTI V TO BLOOD THE SHIT | A Manager Window Tools Test Help                          | D. H.I. D. H.I.                        |                                    |                                 |                                  |
|-----------------------------|-----------------------------------------------------------|----------------------------------------|------------------------------------|---------------------------------|----------------------------------|
|                             | NETSQLServer • Release • ; Test                           |                                        |                                    |                                 |                                  |
| Name or Patern              | Master TravesAgency X Contact* X M Contact*               | X M TravelAgencybase X                 | TravelAgency X 🔝 Navigation View X | General                         |                                  |
| V PesianSystems             | Layout - Rules   Events   Conditions   Variables   Docume | ntation [                              |                                    | Eilter                          |                                  |
| Sektop                      |                                                           |                                        |                                    | Attailante Oficiables Staublast |                                  |
| Ti Attraction               | MainTable Subject                                         |                                        |                                    | Attribute/variable: ocsubject   |                                  |
| Attractions                 |                                                           |                                        |                                    | Control Name                    | Scsubject                        |
| MasterPanelTravelAgency     |                                                           |                                        |                                    | Attribute                       | &subject                         |
| TravelAgency                | $\sim$                                                    | How we can help you                    |                                    | Label Caption                   | Find the subject of your inquiry |
| TravelAgencyBase            | 10 B                                                      |                                        |                                    | Readonly                        | False                            |
| Phone                       |                                                           |                                        |                                    | ~ Appearance                    |                                  |
| > 😚 Tablet                  | 0 0                                                       |                                        |                                    | Label Position                  | Тор                              |
| Files                       | Find the subject of your inquiry                          | Class                                  | xt-placeholder form combo-bo       |                                 |                                  |
| 🔛 Images                    | [&subject ∨                                               | I                                      | Visible                            | True                            |                                  |
| > M TextToColumns           | 0 0                                                       | 0                                      |                                    | North Control                   |                                  |
| ~ 🗇 UI                      |                                                           |                                        |                                    | invisible mode                  | Keep space                       |
| RecicleBin                  |                                                           |                                        |                                    | Enabled                         | True                             |
| - Attraction Data           |                                                           |                                        |                                    | Format                          | Text                             |
| Attractions                 |                                                           |                                        |                                    | Invite Message                  | I have a question about my rese  |
| AttractionsCopy1            | &Name                                                     | &Surname                               |                                    | <ul> <li>Link</li> </ul>        |                                  |
| Contact                     |                                                           |                                        |                                    | Autolink                        | True                             |
| E GetAttraction             | 1.00 mm                                                   | [0.5mg]                                |                                    | ~ Accessibility                 |                                  |
| GetAttractionForMP          | comone                                                    | ocemail                                |                                    | Accessible Name                 | Custom                           |
| GetHalf                     |                                                           |                                        |                                    | Accessible Mana Custom          | Find the subject of your inquiry |
| GetMostVisitedAttractions   |                                                           |                                        |                                    | Accessible Manie Custoni        | Find the subject of your inquiry |
| S Information               | Please, detail us the reservation number, owner's doc     | ument, dates and destination of your p | lurchase                           | Control Into                    |                                  |
| MasterTravelAgency          | &DetailedInfo                                             |                                        |                                    | Control Type                    | 5 Combo Box                      |
| PGetAttractionForMP         |                                                           |                                        | Auto Grow                          | True                            |                                  |
| 🕽 Wait                      |                                                           | Values                                 | Option 1:Opt1,Option 2:Opt2,0      |                                 |                                  |
| images.                     | I want to receive newsletters and special offer for m     | ne 🗌 Contact Us                        |                                    | Empty Item                      | True                             |
| Transactions                |                                                           | 1                                      |                                    | Empty Item Text                 | GX_EmptyItemText                 |
| Paralian Y                  |                                                           |                                        |                                    | ~ Cell information              |                                  |
| Explorer UP Preferences     | Any Platform Default Orientations + 0 Add Layout 00       | elete l'avout                          |                                    | Demosting Tanlbay               |                                  |

E é claro, a atribuo ao controle combo box. Então esse controle terá duas classes: a da tipografia e a que dá estilo ao combo box propriamente dito.

Poderíamos incluir as duas em uma, ou mantê-las separadas, se por exemplo fôssemos utilizar apenas a tipografia em outro controle.

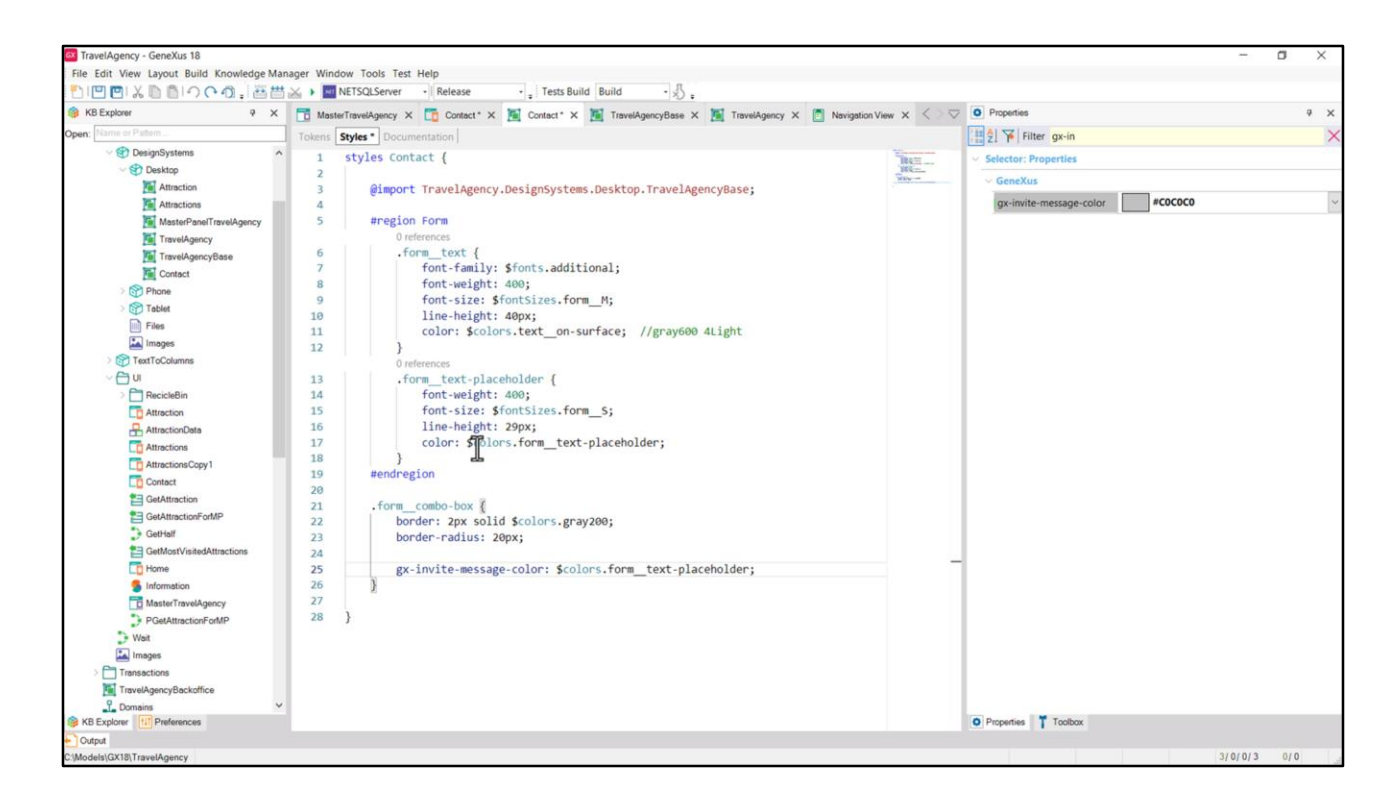

Para indicar a cor da Invite Message, temos uma propriedade GeneXus... vamos procurá-la filtrando as propriedades para controles do tipo Attribute (que é o mesmo tipo das variáveis).

Vamos filtrar melhor por "gx-in"... e ali a vemos. Se escolhermos uma cor daqui, já a adicionará.

Vamos colocar o token de cor que utilizamos para a classe tipográfica do controle.

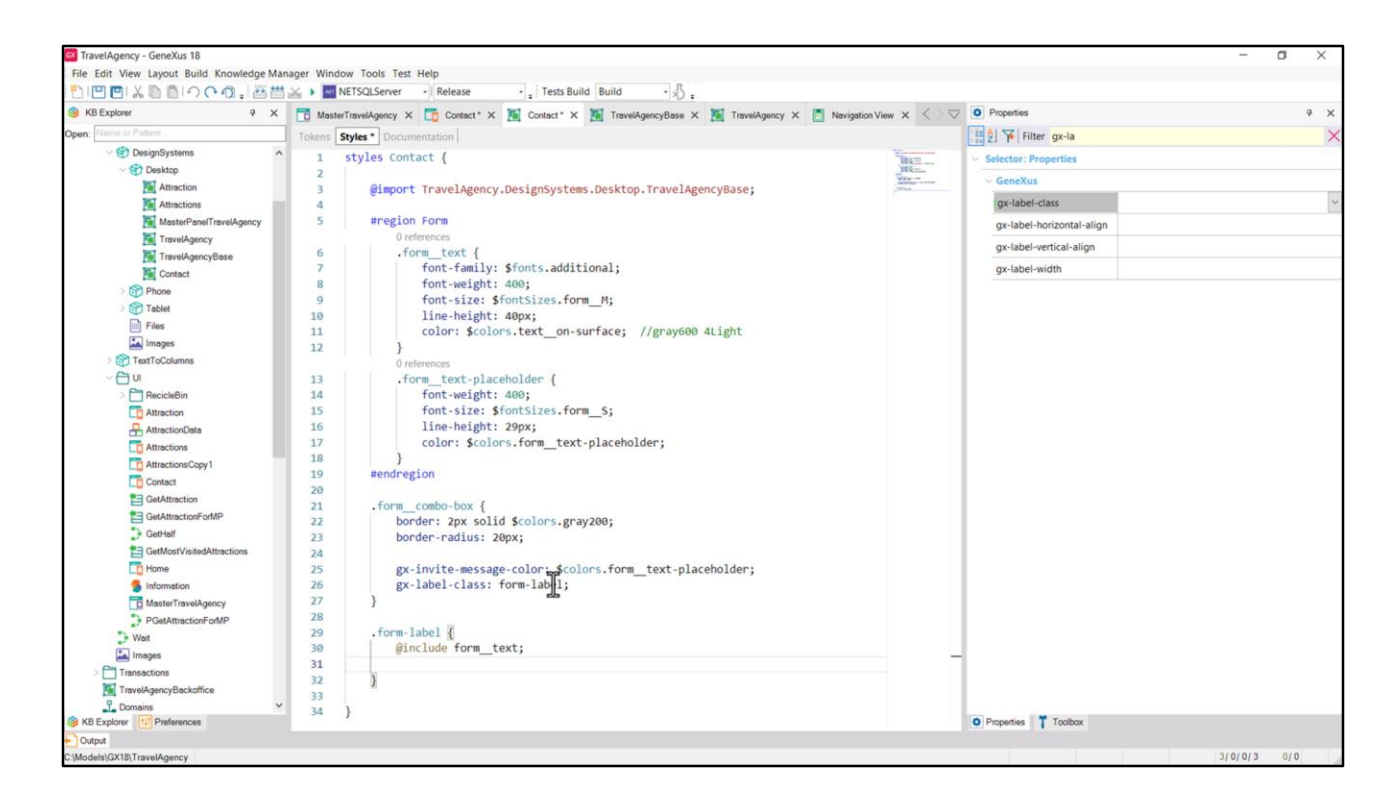

E agora sim, vamos atribuir a classe ao rótulo... será gx-label-class. O que farei será atribuir a ele uma nova classe, que chamarei de form-label.

Por enquanto, vou apenas defini-la incluindo a classe tipográfica, mas veremos que precisaremos adicionar mais propriedades a ela.

Vamos executar para ver o que fizemos até aqui.

| lome                          | × +                                   |              |         |     | - a ×                |
|-------------------------------|---------------------------------------|--------------|---------|-----|----------------------|
| 0 6 0                         | localhost:51544/TravelAgency/Contact- | Level_Detail |         | ث ث | New Chrome available |
|                               |                                       |              |         |     |                      |
|                               |                                       |              |         |     |                      |
| 6                             | How we                                | e can help   | you     |     |                      |
| Find the                      | e subject of your inquiry             |              |         |     |                      |
| 1 have a q                    | uestion about my reservation          |              |         |     | ~                    |
| (None<br>Option 1<br>Option 2 |                                       |              |         |     |                      |
| Option 4                      |                                       |              |         |     |                      |
| Name                          |                                       |              | Surname |     |                      |
|                               |                                       |              |         |     |                      |

Começa a tomar forma. Mas observemos o texto do combo. Está colado na borda esquerda... e a altura do campo também parece maior que a do Figma.

| ← F Travel Agency Web Front-End         | - X   🐉 Travel Agency Web Front-End ( X 🦻 Travel Agency Web Front-End ( X +                                                                |               | - 🛛 ×                        |
|-----------------------------------------|----------------------------------------------------------------------------------------------------|---------------|------------------------------|
| ← → Ơ ଲି 😅 figma                        | .com/design/emjFeTXEL6GWpzk0Yi0H1Q/Travel-Agency-Web-Front-End-(%28DarK-Mode)-(%28-Multiexperience)?node-id=562-390&t=xZwVs5KvVjnuK/Ls-0 😽 | 5 5           | New Chrome available         |
| ය ලී 🖌 📲                                | Travel Agency Web Front-End (+DarK Mode) (+ Multiexperience) v View only                                                                   | C ~ Share     | Ø                            |
| Q Pages ^                               |                                                                                                    | Comment       | Properties Export            |
| Home                                    |                                                                                                    | T Text S      | Static Title Information     |
| Attractions                             |                                                                                                    | Layout        |                              |
| Contact                                 |                                                                                                    | Width         | 620px                        |
| 🗸 🔻 All Pages [Light Mode ] 🛛 🕫         |                                                                                                    | Height<br>Top | 29px<br>105px                |
| All Pages [Dark Mode ]                  | How we can nelp you                                                                                                    | Left          | 57px                         |
| All Pages [Tablet]                      |                                                                                                    | Content       |                              |
| All Pages (Phone)                       |                                                                                                    | l have a qu   | uestion about my reservation |
| Components                              | Find the subject of your inquiry                                                                                                    | Typograpi     | hy                           |
|                                         |                                                                                                    | Name          | Form/Place Holder            |
| + Contact                               | have a question why reservation f                                                                                                    | Font          | Heebo<br>400                 |
| ++ Contact                              |                                                                                                    | Size          | 16рх                         |
| Contact Form                            |                                                                                                    | Line heigh    | it 29px                      |
| Contact Form                            |                                                                                                    | Colors        | Hex ~                        |
| - Rectangle 1                           | nume<br>ournaine                                                                                                    | Neu           | tral/Gray 200                |
| T Static Title Information              | (Terret Manhar                                                                                                    |               | #C1C1C1                      |
| T Static Title Information              | Phone Number                                                                                                    |               |                              |
| $\mathbb{T}^*$ Static Title Information |                                                                                                    |               |                              |
| Call To Action                          |                                                                                                    |               |                              |
| Footer                                  | Please, detail us the reservation number, owner's document, dates and destination of your purchase.                                        |               |                              |

Se inspecionarmos... vemos que tem 84 pixels de altura... mas se formos ao Figma, a altura deveria ser de 60.

Além disso, vemos que o texto deveria ser de 29, com um padding de cima de 16, e de baixo de 15. Da esquerda de 38... e da direita... de 25.

![](_page_20_Picture_0.jpeg)

Então, à classe, deveríamos adicionar estas propriedades:

- padding-block, ou seja, o padding na direção vertical, de 16 pixels (o padding de baixo era de 15, mas vamos deixar os dois iguais, de 16).
- E padding-inline, ou seja, na direção horizontal, de 38 pixels do início e 24 do final.
- E vamos especificar a height de 60 pixels.

![](_page_21_Picture_0.jpeg)

Certo, agora, o que acontece com o rótulo?

Se eu o inspecionar, vejo que tem 40 de altura, que veremos ser o valor de line-height da tipografia, sem margens ou paddings.

![](_page_22_Picture_0.jpeg)

Vejam o que acontece se, por exemplo, coloco para este elemento (apenas para testar rápido) um margin-block-end de 49. Ali vemos os 49 da margem e os 40 de altura...

![](_page_23_Picture_0.jpeg)

E se adicionarmos um margin inline start de 16...

![](_page_24_Picture_0.jpeg)

Corresponde exatamente ao que vemos no Figma.

![](_page_25_Picture_0.jpeg)

Então, à classe do rótulo adicionamos as duas propriedades.

![](_page_26_Picture_0.jpeg)

•

| ~ | 🚏 Travel Agency Web Front-End – 🗙 🛛 🚏                                                                                                    | Travel Agency Web Front-End ( 🗙 🍞 Travel Agency Web Front-End ( 🗴 🕇                                                           |   |   |                                               | - 1                                                | o ×            |
|---|----------------------------------------------------------------------------------------------------|----------------------------------------------------------------------------------------------------|---|---|-----------------------------------------------|----------------------------------------------------|----------------|
| ÷ | → C ଲ 🖙 figma.com/design                                                                                                    | /emjFeTXEL6GWpzk0Yi0H1Q/Travel-Agency-Web-Front-End-(%28DarK-Mode)-(%28-Multiexperience)?node-id=562-390&t=6QRbwiKkRq9Ovk7Z-0 | ☆ | Ð | . 5                                           | New Chrome a                                       | vailable       |
| ₿ | <u>م 🕑 🛛 -</u>                                                                                                    | Travel Agency Web Front-End (+DarK Mode) (+ Multiexperience) ~ View only                                                      | C |   | Share                                         | Ø Þ.                                               | ~ 63% ~        |
|   | Pages ^<br>Home                                                                                                    | How we can help you                                                                                                    |   |   | Comment                                       | Properties Ex                                      | port<br>Holder |
|   | Attraction [Cinque Terre ]<br>Contact                                                                                                    | Find the subject of your inquiry                                                                                              |   |   | Parent com                                    | aponent<br>st Form                                 |                |
|   | <ul> <li>All Pages [Light Mode]</li> <li>All Pages [Dark Mode]</li> <li>All Pages [Tablet]</li> <li>All Pages [Phone]</li> <li>Components</li> </ul> | I have a question about my transmittion                                                                                       |   |   | Layout<br>Width<br>Height<br>Top<br>Left      | 178px<br>29px<br>16px<br>15px                      |                |
|   |                                                                                                    | (Phone Number Email                                                                                                    |   |   | Name                                          |                                                    |                |
|   | Contact Form Contact Form Contact Form Contact Form Contact Form Contact Campo                                                                       | Please, detail us the reservation number, owner's document, dates and destination of your purchase.                           |   |   | Name<br>Font<br>Weight<br>Size<br>Line height | y<br>Form/Place Hi<br>Heebo<br>400<br>16px<br>29px | older          |
|   | T Contact Text Place H     Filter/Chevron     Rectangle 1     Static Tèle Information     Static Tèle Information                                    |                                                                                                    |   |   | Colors Neutr                                  | Copy                                               | Hex ~          |

Não fui muito preciso antes: na verdade, no design de Chechu não vemos em lugar nenhum a tipografia correspondente aos valores que o usuário irá inserir nos campos.

Nossa classe form\_text-placeholder na verdade corresponde às mensagens de convite.

Em geral, a mensagem de convite tem a mesma tipografia do conteúdo do campo, exceto pela **cor**. Em geral, a mensagem do convite é muito mais clara, normalmente um cinza claro.

![](_page_28_Picture_0.jpeg)

E é por isso que existe a propriedade para poder indicar a cor.

Então este valor está correto, mas o que não sabemos, é a cor que deveria ter o conteúdo do campo. Isso teria que ser consultado com a designer.

![](_page_29_Picture_0.jpeg)

Isso possivelmente nos levaria a definir outro token de cor para o conteúdo... vamos colocar este valor, por exemplo...

![](_page_30_Picture_0.jpeg)

...E aqui faríamos referência a esse token.

| Explorer 9 X              | MasterTravelAgency X To Contact* X M Contact* X           | TravelAgencyBase X 1 TravelAgency                                                                               | X Navigation View X | Properties                   |                                  |
|---------------------------|-----------------------------------------------------------|----------------------------------------------------------------------------------------------------|---------------------|------------------------------|----------------------------------|
| Name or Pattern           | Layout Rules Events Conditions Variables Documentation    | on                                                                                                    | Gen                 | eral                         |                                  |
| V 🐨 DesignSystems         | Application Ray                                           |                                                                                                    |                     | 2 Filter                     |                                  |
| V 😵 Desktop               |                                                           |                                                                                                    |                     | Attribute/Variable: &subject |                                  |
| Attraction                | MainTable ED subject                                      |                                                                                                    | Ŀ                   | Control Name                 | &subject                         |
| MasterPanelTravelAgency   |                                                           |                                                                                                    | 1 5                 | Attribute                    | &subject                         |
| TravelAgency              |                                                           | The second second second second second second second second second second second second second second second se |                     | abel Caption                 | Find the subject of your inquir  |
| TravelAgencyBase          |                                                           | How we can help you                                                                                             |                     | Readonly                     | Ealea                            |
| Contact                   |                                                           |                                                                                                    |                     | Acadomy                      | Table                            |
| > 😚 Phone                 |                                                           |                                                                                                    |                     | Appearance                   |                                  |
| > 🕎 Tablet                | 0 0<br>Find the subject of your inquiry                   | <u>۹</u> ۰                                                                                                    |                     | Label Position               | Top                              |
| Files                     | 8subject of your inquiry                                  | 0                                                                                                    |                     | Class                        | form_combo-box                   |
| images                    | 0 0                                                       | 0                                                                                                    |                     | Visible                      | True                             |
|                           |                                                           |                                                                                                    |                     | Invisible Mode               | Keep Space                       |
| > RecicleBin              |                                                           | 1                                                                                                    |                     | Enabled                      | True                             |
| Attraction                |                                                           |                                                                                                    |                     | Format                       | Text                             |
| AttractionData            |                                                           |                                                                                                    |                     | Inde Manage                  | I have a second second second    |
| To Attractions            | 8Name                                                     | & Sumame                                                                                                    |                     | Invite Message               | I have a question about my res   |
| AttractionsCopy1          | covame                                                    | ocsumarine                                                                                                    |                     | Link                         |                                  |
| Contact                   |                                                           |                                                                                                    |                     | Autolink                     | True                             |
| GetAttraction             | 8/Phone                                                   | &Email                                                                                                    |                     | Accessibility                |                                  |
| GetAttractionForMP        |                                                           |                                                                                                    |                     | Accessible Name              | Custom                           |
| GetMostVisitedAttractions |                                                           |                                                                                                    |                     | Accessible Name Custom       | Find the subject of your inquiry |
| Home                      |                                                           |                                                                                                    |                     | Control Info                 |                                  |
| 5 Information             | Please, detail us the reservation number, owner's documer | nt, dates and destination of your purchase                                                                      |                     | Control Tara                 | P. Camba Ban                     |
| MasterTravelAgency        | [orberginedimo]                                           |                                                                                                    |                     | control type                 | aa Compo Box                     |
| PGetAttractionForMP       |                                                           |                                                                                                    |                     | Auto Grow                    | True                             |
| D Wait                    |                                                           |                                                                                                    | 1                   | Values                       | Option 1:Opt1,Option 2:Opt2,0    |
| images                    | I want to receive newsletters and special offer for me    | Contact Us                                                                                                    |                     | Empty Item                   | True                             |
| Transactions              |                                                           |                                                                                                    |                     | Empty Item Text              | GX_EmptyItemText                 |
| TravelAgencytsackoffice   |                                                           |                                                                                                    |                     | Call Information             | - 1                              |

Para organizar um pouco melhor tudo isso, eu deixaria associada ao combo-box uma única classe que contenha tudo... e não duas...

![](_page_32_Picture_0.jpeg)

E então, nesta classe, incluo a tipografia.

![](_page_33_Picture_0.jpeg)

Neste ponto, percebemos que a análise inicial que fizemos das classes tipográficas que precisaríamos para os campos de entrada não foi muito completa e, na verdade, essa classe deveria ser chamada de form\_text-content...

Como é a primeira vez que a usamos, é o momento de mudar o nome.

![](_page_34_Picture_0.jpeg)

Se não a apagamos do DSO base, então tenha cuidado porque a teremos repetida.

![](_page_35_Picture_0.jpeg)

A copiei para este porque, lembrem que se eu quiser utilizar a regra include, por enquanto é necessário que a classe a ser incluída esteja no mesmo DSO.

Com nossa solução anterior (com duas classes separadas para o controle) não era necessário tê-la aqui.

| Home                                                   | × 🗿 Home                                  | × +        |         |   |   | - o ×                  |
|--------------------------------------------------------|-------------------------------------------|------------|---------|---|---|------------------------|
|                                                        | alhost:59099/TravelAgency/Contact-Level_I | Detail     |         | ☆ | Ð | New Chrome available : |
| <b>.</b>                                               | How we                                    | can help y | you     |   |   |                        |
| Find the s                                             | ubject of your inquiry                    |            |         |   |   | ÿ                      |
| (None)<br>Option 1<br>Option 2<br>Option 3<br>Option 4 |                                           |            |         |   |   |                        |
| Name                                                   |                                           |            | Surname |   |   |                        |
| Phone                                                  |                                           |            | Email   |   |   |                        |

Se executarmos agora... temos um problema, que é que não estamos vendo a Invite Message com a cor gray200, o cinza claro, mas com a mesma da classe tipográfica. Isso ocorre porque, por enquanto, apenas é válida a propriedade gx-invite-message-color para os campos Edit. Ou seja, funcionará para todos esses outros campos, para os quais ainda não personalizamos o estilo, tudo está por padrão, mas é o que nos resta a fazer.

| Ň | Travel Agency Web Front-End – X F Travel Ag | ency Web Front-End ( X F Travel Agency Web Front-End ( X +                                                             |   |          | - [            | J X        |
|---|---------------------------------------------|----------------------------------------------------------------------------------------------------|---|----------|----------------|------------|
| ÷ | → C A 🔓 figma.com/design/emjFeT             | (EL6GWpzk0Yi0H1Q/Travel-Agency-Web-Front-End-(%2BDarK-Mode)-(%2B-Multiexperience)?node-id=562-390&t=6QRbwiKkRq9Ovk7Z-0 | ☆ | 5   Ø    | New Chrome av  | vailable 🚦 |
| ₿ | _ ¶ 🖉 ∼                                     | Travel Agency Web Front-End (+DarK Mode) (+ Multiexperience) v View only                                               | C | • Share  | ()<br>()       | ~ 63% ~    |
|   | Pages ^                                     | How we can help you                                                                                                    |   | Comment  | Properties Exp | port       |
|   | Home                                        | •                                                                                                    |   | - Rectan | gle 2          |            |
|   | Attractions                                 |                                                                                                    |   |          |                |            |
|   | Attraction [Cinque Terre ]                  | Find the subject of your inquiry                                                                                       |   | Layout   | 1000           |            |
|   | Contact                                     |                                                                                                    |   | Height   | 1232px<br>2px  |            |
|   | ▼ All Pages [Light Mode ] 🛛 🕫               | Thave a question about my reservation                                                                                  |   | Тор      | 200px          |            |
|   | All Pages [Dark Mode ]                      |                                                                                                    |   | Radius   | 20px           |            |
|   | All Pages [Tablet]                          | 1232 * 2                                                                                                    |   | Colors   | Сору           | Hex $\sim$ |
|   | All Pages [Phone]                           |                                                                                                    |   | Neut     | ral/Gray 20    |            |
|   | Components                                  |                                                                                                    |   |          | #C1C1C1        |            |
|   |                                             |                                                                                                    |   | _        |                |            |
|   |                                             |                                                                                                    |   |          |                |            |
|   | Contact                                     |                                                                                                    |   |          |                |            |
|   | # Form                                      | Please, detail us the reservation number, owner's document, dates and destination of your purchase.                    |   |          |                |            |
|   | Call To Action Group                        |                                                                                                    |   |          |                |            |
|   | O Button Contact Us                         |                                                                                                    |   |          |                |            |
|   | 🔷 Contact Form Area                         |                                                                                                    |   |          |                |            |
|   | - Rectangle 2                               |                                                                                                    |   |          |                |            |
|   | ♦ Contact Form                              |                                                                                                    |   |          |                |            |
|   | Ontact Form                                 |                                                                                                    |   |          |                |            |
|   | ♦ Contact Form                              |                                                                                                    |   |          |                |            |
|   | ♦ Contact Form                              |                                                                                                    |   |          |                |            |
|   |                                             |                                                                                                    |   |          |                |            |

Para implementar a linha de separação que vemos no Figma, de 2 pixels e esta cor...

| KB Explorer P X           | T MasterTravelAgency X T Contact X Contact X T                   | ravelAgencyBase X                     | Navigation View X | O Properties         |                             | <b>9</b> |
|---------------------------|------------------------------------------------------------------|---------------------------------------|-------------------|----------------------|-----------------------------|----------|
| E Name or Pattern         | Layout Rules Events Conditions Variables Documentation           | ana deal and the first stand and the  |                   | General              |                             |          |
| V 🐑 DesignSystems         |                                                                  |                                       |                   | 🗄 🤶 🌾 Filter         |                             | 2        |
| V 😵 Desktop               |                                                                  |                                       |                   | Table: Table2        |                             |          |
| Attraction                | MainTable     III Table2                                         |                                       | Ľ                 | Control Name         | Table2                      |          |
| Attractions               |                                                                  |                                       |                   | Annanzanca           |                             |          |
| MasterPanel I ravelAgency |                                                                  |                                       |                   | Appendice            |                             |          |
| TravelAgency/Rene         |                                                                  | How we can help you                   |                   | Columns Style        |                             |          |
| Contact                   |                                                                  |                                       |                   | Rows Style           |                             |          |
| > Phone                   |                                                                  |                                       |                   | Width                | 100%                        |          |
| > 😭 Tablet                |                                                                  |                                       |                   | Height               | 100%                        |          |
| Files                     | Find the subject of your inquiry                                 |                                       |                   | Auto Grow            | True                        |          |
| 🔛 Images                  | &subject ~                                                       |                                       |                   | Class                | contal constator            |          |
| > 😭 TextToColumns         |                                                                  |                                       |                   | CI033                | conten separator            |          |
| ~ 🖰 U                     | 0.52                                                             | (A)0                                  |                   | Background           | (none)                      |          |
| > C Recicle8in            |                                                                  | , end                                 |                   | Visible              | True                        |          |
| Attraction                | 0                                                                | °                                     |                   | Invisible Mode       | Keep Space                  |          |
| AttractionData            |                                                                  |                                       |                   | Enabled              | True                        |          |
| Attractions               | &Name -                                                          | &Surname                              |                   | Scroll Rehavior      |                             |          |
| Contect                   |                                                                  |                                       |                   | Coroll Factor        |                             |          |
| Contact<br>Contaction     |                                                                  |                                       |                   | Scroll Pactor        | <u>.</u>                    |          |
| SetAttractionForMP        | &Phone .                                                         | &Email                                |                   | Zoom Factor          | 0                           |          |
| GetHalf                   |                                                                  |                                       |                   | Scroll Attachment    | Parent                      |          |
| GetMostVisitedAttractions |                                                                  |                                       |                   | Layout Behavior      |                             |          |
| To Home                   | Diagra datail us the resentation number owner's document da      | star and destination of your purchase |                   | Expand Bounds        | Background Only             |          |
| 5 Information             | 8 DetailedInfo                                                   | ties and destination of your purchase |                   | Expand Bounds Direct | io Too Left Bottom Right    |          |
| MasterTravelAgency        |                                                                  |                                       |                   | Expand boards brice  | io iop, cert bottoni, ragin |          |
| PGetAttractionForMP       |                                                                  |                                       |                   | ~ Control Info       |                             |          |
| D Wait                    |                                                                  |                                       |                   | Is Slot              | False                       |          |
| Images                    | I want to receive newsletters and special offer for me           | Contact Us                            |                   | ~ Accessibility      |                             |          |
| Transactions              |                                                                  |                                       |                   | Accessible Role      |                             |          |
| TravelAgencyBackoffice    |                                                                  |                                       |                   | Accessible Name      | Custom                      |          |
| Developer                 | Any Bistform Default Orientations - 1 Add I supply 0 Delete Laws |                                       |                   | Despection Toolhow   |                             |          |

Foi que coloquei esta tabela de 2 dips de altura, à qual vou atribuir esta classe contentseparator...

![](_page_39_Picture_0.jpeg)

...onde à background-color darei esse valor.

| KB Explorer 9 ×           | 🖸 MasterTravelAgency 🗙 🛅 Contact 🗙 📜 Cont                                                                      | act X 📕 TravelAgencyBase X 📕 TravelAge            | cy X 👩 Navigation View X < 🗢 | O Properties               |             |  |
|---------------------------|----------------------------------------------------------------------------------------------------|---------------------------------------------------|------------------------------|----------------------------|-------------|--|
| Name or Pattern           | Layout Rules Events Conditions Variables Docu                                                                  | mentation                                         |                              | General                    |             |  |
| V 🕄 DesignSystems         | Application Bar                                                                                                |                                                   |                              | 🗄 🛃 🌾 Filter               |             |  |
| V 🕄 Desktop               |                                                                                                    |                                                   |                              | ··· Attribute/Variable: &/ | łame        |  |
| Attraction                | MainTable                                                                                                    |                                                   | •                            | Control Name               | &Name       |  |
| MasterPanelTravelAgency   |                                                                                                    |                                                   |                              | Attribute                  | &Name       |  |
| TravelAgency              |                                                                                                    |                                                   | 1                            | Readonly                   | False       |  |
| TravelAgencyBase          |                                                                                                    | How we can help you                               |                              | ~ Appearance               |             |  |
| Contact                   |                                                                                                    |                                                   |                              | Label Position             | None        |  |
| > (m) Phone               |                                                                                                    |                                                   |                              | Class                      | Attelluite  |  |
| Files                     | Find the subject of your inquiry                                                                               |                                                   |                              |                            | Attribute   |  |
| Images                    | &subject ~                                                                                                    |                                                   |                              | Visible                    | Irue        |  |
| > 🕎 TextToColumns         |                                                                                                    |                                                   |                              | Invisible Mode             | Keep Space  |  |
| ~ 🗁 ui                    |                                                                                                    |                                                   |                              | Enabled                    | True        |  |
| C RecicleBin              |                                                                                                    |                                                   |                              | Format                     | Text        |  |
| C Attraction              |                                                                                                    |                                                   |                              | Invite Message             | Name        |  |
| AttractionData            |                                                                                                    |                                                   | -                            | ~ Link                     |             |  |
| Attractions               | o&Name                                                                                                    | &Surname                                          |                              | Autolink                   | True        |  |
| Contact                   | 0 0                                                                                                    |                                                   | 4                            |                            |             |  |
| E GetAttraction           | the second second second second second second second second second second second second second second second s | 0                                                 | -                            | Associate Aleren           | Culture     |  |
| GetAttractionForMP        | &Phone .                                                                                                    | &Email                                            |                              | Accessible Name            | Custom      |  |
| GetHalf                   |                                                                                                    |                                                   | -                            | Accessible Name Cus        | tor Name    |  |
| GetMostVisitedAttractions |                                                                                                    |                                                   |                              | Control Info               |             |  |
| Home                      | Please, detail us the reservation number, owner's                                                              | s document, dates and destination of your purchas | 5                            | Control Type               | 👶 Edit      |  |
| Information               | &DetailedInfo                                                                                                  |                                                   |                              | Auto Grow                  | True        |  |
| PGetättractionForMP       |                                                                                                    |                                                   |                              | Input Type                 | Values      |  |
| Wait                      |                                                                                                    |                                                   |                              | Suggest                    | No          |  |
| Images                    | I want to receive newsletters and special offer                                                                | for me                                            |                              | Auto correction            | 1000        |  |
| > Transactions            | Than to receive newsetters and special oner                                                                    |                                                   |                              | Auto contection            | NO          |  |
| TravelAgencyBackoffice    |                                                                                                    |                                                   |                              | Auto capitalization        | OnRequest   |  |
| - Domains ~               |                                                                                                    |                                                   |                              | Virtual Keyboard           | Incremental |  |

Agora deveria continuar fazendo o que fizemos para este campo combo box, para os outros...

Vou deixar isso como tarefa para vocês.

Vejam que estes são campos do tipo Edit sem Label e com Invite Message... Para os controles do tipo Edit, podem ser definidas uma série de coisas: por exemplo, a possibilidade de sugerir conforme o usuário digita... pesquisem na wiki de GeneXus e investiguem todas as opções.

| KB Explorer 9 X         | MasterTravelAgency X Contact X Contact              | sts Build Build • 🔬 :<br>t X 🌃 TravelAgencyBase X 📓 TravelAgency X | Navigation View X | O Properties           |                                                       |
|-------------------------|-----------------------------------------------------|--------------------------------------------------------------------|-------------------|------------------------|-------------------------------------------------------|
| an: Name or Pattern     | Layout Rules Events Conditions Variables Docum      | entation                                                           |                   | General                |                                                       |
| V 🕄 DesignSystems       |                                                     |                                                                    |                   | 🗄 🛃 🌾 Filter           |                                                       |
| - 😵 Desktop             | Application bar                                     |                                                                    |                   | Attribute/Variable: 8m | ewsletters                                            |
| Attraction              | MainTable                                           |                                                                    | )                 | Control Name           | &newsletters                                          |
| MasterPapelTravelAgency |                                                     |                                                                    |                   | Attribute              | &newsletters                                          |
| TravelAgency            |                                                     | 1                                                                  |                   | Label Caption          | I want to receive newsletters and special off.        |
| TravelAgencyBase        |                                                     | How we can help you                                                |                   | Readonly               | False                                                 |
| Contact                 |                                                     |                                                                    |                   | ~ Appearance           |                                                       |
| > m Phone               |                                                     |                                                                    |                   | Label Position         | Left                                                  |
| Files                   | Find the subject of your inquiry                    |                                                                    |                   | Class                  | Attribute                                             |
| Images                  | 8isubject ~                                         |                                                                    |                   | Visible                | Tota                                                  |
| > 😭 TextToColumns       |                                                     |                                                                    |                   | Invisible Mede         | Veen Cance                                            |
|                         |                                                     |                                                                    |                   | Invisible mode         | keep space                                            |
| Hecicledin              |                                                     |                                                                    |                   | Enabled                | Irue                                                  |
| - AttractionData        |                                                     |                                                                    |                   | Format                 | Text                                                  |
| Attractions             |                                                     |                                                                    |                   | Invite Message         | I want to receive newsletters and special offer f     |
| AttractionsCopy1        | &Name                                               | &Surname                                                           |                   | ~ Link                 |                                                       |
| Contact                 |                                                     |                                                                    |                   | Autolink               | True                                                  |
| E GetAttraction         | 2.0hana                                             | Q.Empil                                                            |                   | ~ Accessibility        |                                                       |
| GetAttractionForMP      | comone                                              | oceman                                                             |                   | Accessible Name        | Custom                                                |
| GetHalf                 |                                                     |                                                                    |                   | Accessible Name Cust   | tor I want to receive newsletters and special offer f |
| Home                    |                                                     |                                                                    |                   | Control Info           | or thank to receive newsretters and special offer t   |
| Information             | Please, detail us the reservation number, owner's d | ocument, dates and destination of your purchase                    |                   | Control Into           |                                                       |
| MasterTravelAgency      | cuetailedinto                                       |                                                                    |                   | Control Type           | sis Check Box                                         |
| PGetAttractionForMP     |                                                     |                                                                    |                   | Auto Grow              | Dynamic Combo Box                                     |
| Woit                    | 0                                                   | (10)                                                               |                   | Control Title          | Scanner Scanner                                       |
| Images.                 | ol want to receive newsletters and special offer fo | r me 🔲 👘 Contact Us                                                |                   | Checked Value          | Linear Gauge                                          |
| > Transactions          | 0                                                   | 0                                                                  |                   | Unchecked Value        | MultiWheel                                            |
| TravelAgencyBackoffice  |                                                     |                                                                    |                   | Call Information       |                                                       |
| 0                       |                                                     |                                                                    |                   |                        |                                                       |

Esta outra variável também é Edit, mas tem label acima e não tem Invite Message...

E por último essa outra é do tipo Checkbox, com o rótulo à esquerda.

Observem que entre os tipos de controle para as variáveis temos muitas outras alternativas, que têm a ver com a User Interface, e que também convido vocês a pesquisar.

![](_page_42_Figure_0.jpeg)

Com isso, considero encerrado o mais relevante que queria apresentar a vocês em relação ao desenvolvimento da aplicação Angular para tamanho Desktop. Dissemos desde o início que para tamanho Desktop só teremos que implementar esta aplicação, a Angular.

![](_page_43_Figure_0.jpeg)

Então, quando entramos nos outros tamanhos de tela, tanto Tablet quanto Phone, o mundo se divide em dois paradigmas: o de Angular (Web) e o nativo.

Ou seja, teremos que implementar ali as duas vertentes. E no mundo nativo, a vertente para Android e a vertente para Apple.

Falaremos sobre isso no próximo módulo, como uma introdução e análise geral de como deveríamos pensar, então, como seria conveniente pensar nas telas e na aplicação, enfim, para ser o mais eficiente possível e reutilizar o máximo possível. Agora, não apenas entre as telas da mesma plataforma, mas também para ser possível compartilhar o mesmo desenvolvimento e design para todas as plataformas, o que é um desafio. Mas falaremos sobre isso no que virá a seguir. Espero por vocês.

![](_page_44_Picture_0.jpeg)

training.genexus.com

GeneXus by Globant